# AAD-verificatie (LDAP) en gebruikersidentiteit instellen op FTD beheerde door FDM voor AnyConnect-clients

## Inhoud

Inleiding Voorwaarden Vereisten Gebruikte componenten Configureren Netwerkdiagram en -scenario **AD-configuraties** LBP-basis DN bepalen Een FTD-account maken AD-groepen maken en gebruikers aan AD-groepen toevoegen (optioneel) Kopieer de LDAPS SSL-certificatieroot (alleen vereist voor LDAPS of STARTTLS) **FDM-configuraties** Controleer de licenties AD-identiteitsbron instellen AnyConnect voor AD-verificatie configureren identiteitsbeleid inschakelen en beveiligingsbeleid voor gebruikers-identiteit instellen Verifiëren Eindconfiguratie Connect met AnyConnect en controleer beleidsregels voor toegangscontrole Problemen oplossen **Debugs** Werkopbalkkaarten Kan geen verbinding met LDAP-server opzetten Vastlegging ISDN en/of wachtwoord niet correct LDAP Server kan geen gebruikersnaam vinden Onjuist wachtwoord voor gebruikersnaam **Test AAA** Packet Capture Vastlegging Windows Server Event Viewer

## Inleiding

Het doel van dit document is in detail te treden hoe u actieve directory (AD)-verificatie kunt configureren voor AnyConnect-clients die verbinding maken met een Cisco Firepower Threat Defense (FTD) dat wordt beheerd door Firepower Devices Management (FDM). De identiteit van de gebruiker wordt in het toegangsbeleid gebruikt om AnyConnect-gebruikers te beperken tot specifieke IP-adressen en -poorten.

## Voorwaarden

## Vereisten

Cisco raadt kennis van de volgende onderwerpen aan:

- Basiskennis van RA VPN-configuratie op FDM
- Basiskennis van de LAN-serverconfiguratie op FDM
- Basiskennis van de AD

### Gebruikte componenten

De informatie in dit document is gebaseerd op de volgende software- en hardware-versies:

- Microsoft 2016-server
- FTDv met 6,5,0

De informatie in dit document is gebaseerd op de apparaten in een specifieke

laboratoriumomgeving. Alle apparaten die in dit document worden beschreven, hadden een opgeschoonde (standaard)configuratie. Als uw netwerk levend is, zorg er dan voor dat u de mogelijke impact van om het even welke opdracht begrijpt.

## Configureren

## Netwerkdiagram en -scenario

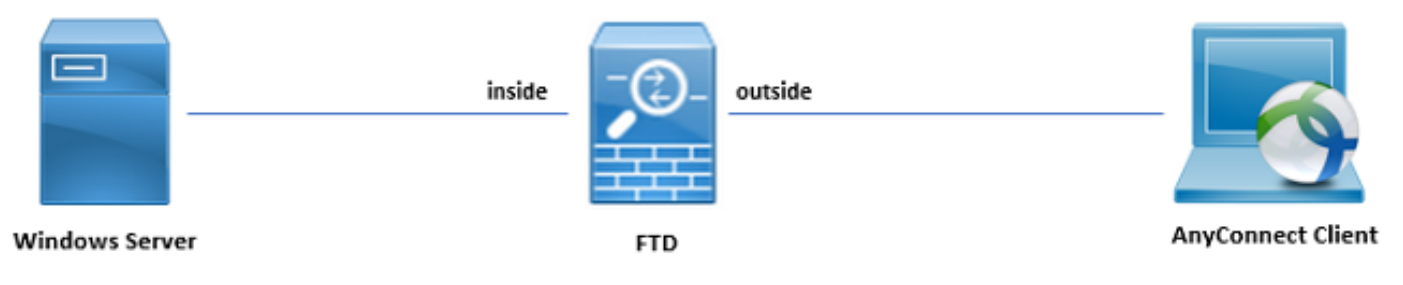

Windows server is vooraf ingesteld met Internet Information Services (IS) en Remote Desktop Protocol (RDP) om de gebruikersidentiteit te testen. In deze configuratiehandleiding worden drie gebruikersaccounts en twee groepen gemaakt.

Gebruikersrekeningen:

- FTD Admin: Dit wordt gebruikt als directory account om de FTD te kunnen binden aan de AD server.
- IT-beheerder: Een testbeheeraccount die wordt gebruikt om de identiteit van de gebruiker aan te tonen.
- Test gebruiker: Een testgebruikersaccount die wordt gebruikt om de identiteit van de gebruiker aan te tonen.

Groepen:

• AnyConnect wordt beheerd: Aan een testgroep die IT Admin wordt toegevoegd om de identiteit van de gebruiker aan te tonen. Deze groep heeft alleen RDP-toegang tot de

Windows-server

• AnyConnect-gebruikers: Een testgroep waaraan de testgebruiker wordt toegevoegd om de identiteit van de gebruiker aan te tonen. Deze groep heeft alleen HTTP-toegang tot de Windows-server

## **AD-configuraties**

Om de AD-verificatie en de gebruikersidentiteit op de juiste wijze te kunnen configureren, zijn een aantal waarden vereist. Al deze gegevens moeten op de Microsoft Server gemaakt of verzameld worden voordat de configuratie op FDM kan worden uitgevoerd. De belangrijkste waarden zijn:

- Domain Name: Dit is de domeinnaam van de server. In deze configuratiehandleiding is bijvoorbeeld.com de domeinnaam.
- IP/FQDN-adres van server: Het IP-adres of FQDN wordt gebruikt om de Microsoft server te bereiken. Als een FQDN wordt gebruikt, moet een DNS-server binnen FDM en FTD worden geconfigureerd om de FQDN-oplossing te vinden. In deze configuratie gids, zijn deze waarden **win2016.voorbeeld.com** die naar 192.168.1.1 **oplost**.
- serverpoort: De haven die wordt gebruikt door de LDAP-dienst. Standaard zullen LDAP en STARTTLS TCP poort 389 gebruiken voor LDAP en LDAP over SSL (LDAPS) TCP poort 636 gebruiken.
- Root CA: Als LDAPS of STARTTLS wordt gebruikt, moet de basis CA die wordt gebruikt om het SSL-certificaat te ondertekenen dat door LDAPS wordt gebruikt, worden gebruikt.
- Gebruikersnaam en wachtwoord map: Dit is de account die door FDM en FTD wordt gebruikt om zich te binden aan de LDAP server en gebruikers en groepen te controleren. Voor dit doel wordt een account met de naam FTD Admin aangemaakt.
- Basisnaam (DN): De Base DN is het beginpunt FDM en de FTD zal Actieve Map vertellen om te beginnen wanneer het zoeken naar gebruikers. In deze configuratie gids, zal het root domeinvoorbeeld.com als basis DN worden gebruikt; voor een productieomgeving kan het gebruik van een basisDNA in de LDAP-hiërarchie echter beter zijn. Bijvoorbeeld, neem deze LDAP hiërarchie:

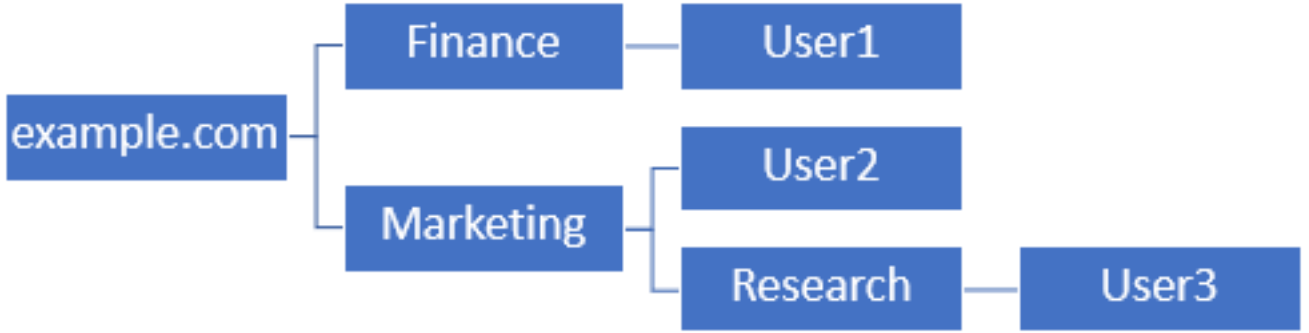

Als een beheerder wil dat gebruikers binnen de eenheid van de organisatie voor het in de handel brengen in staat zijn om de basis DN te authenticeren kan worden ingesteld op de wortel (voorbeeld.com), dan zal dit ook Gebruiker1 onder de organisatie van Financiën toestaan om ook in te loggen aangezien de gebruikerszoektocht bij de wortel zal beginnen en naar Financiën, Marketing en Onderzoek zal gaan.

Base DN ingesteld op voorbeeld.com.

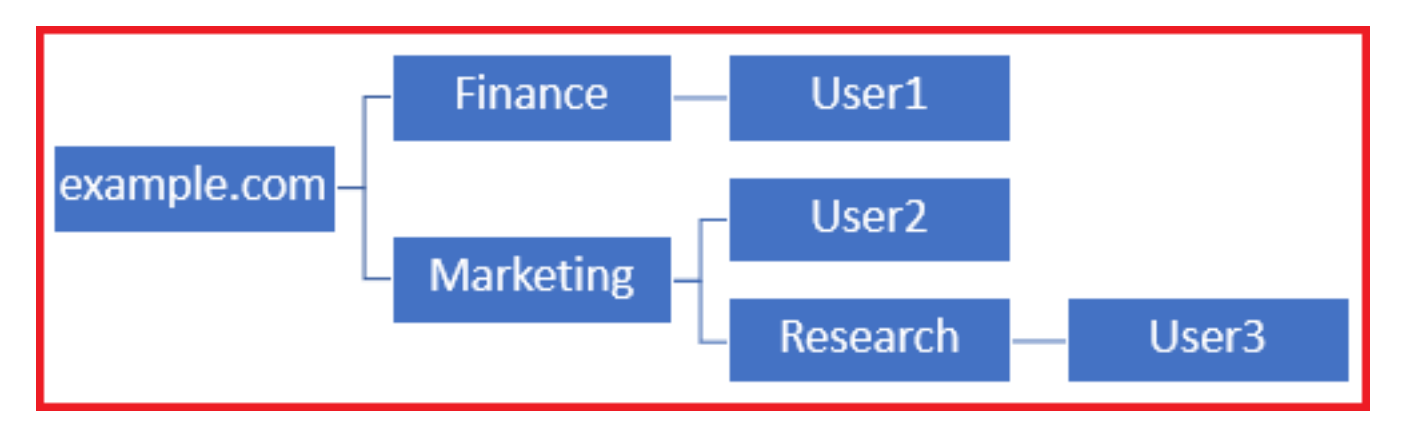

Om logins te beperken tot alleen gebruikers in de afdeling Marketingorganisatie en hieronder, kan de admin in plaats daarvan de Base DN op Marketing instellen. Alleen User2 en User3 kunnen nu voor authenticatie zorgen, omdat de zoekactie bij Marketing begint.

Base DN ingesteld op Marketing:

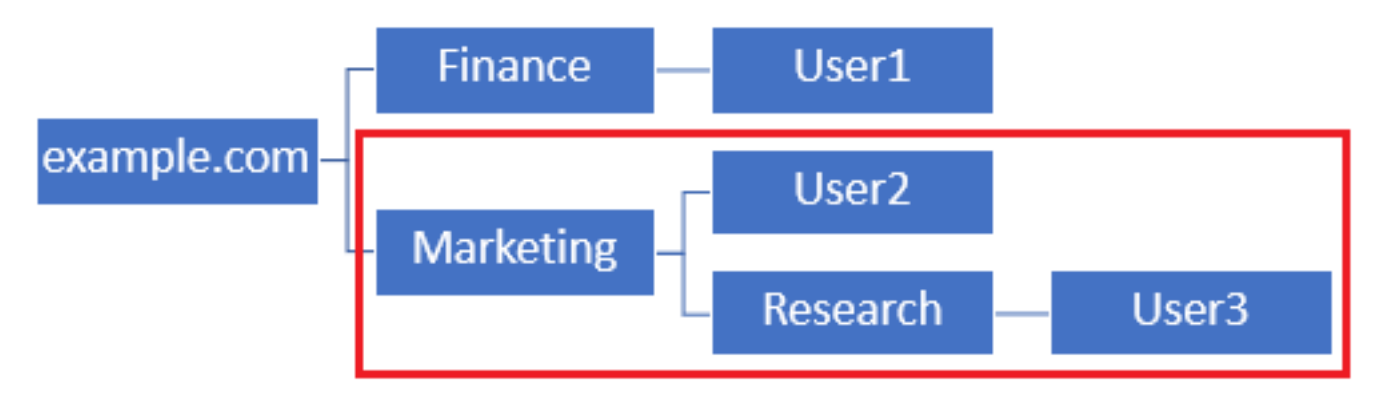

Merk op dat voor een meer gedetailleerde controle binnen de FTD waarvoor gebruikers op basis van hun AD-eigenschappen verschillende vergunningen mogen aansluiten of toewijzen, een LBP-vergunningskaart moet worden geconfigureerd.

Deze vereenvoudigde LDAP hiërarchie wordt gebruikt in deze configuratiehandleiding en de DN voor het basisvoorbeeld.com zal worden gebruikt voor de Base DN.

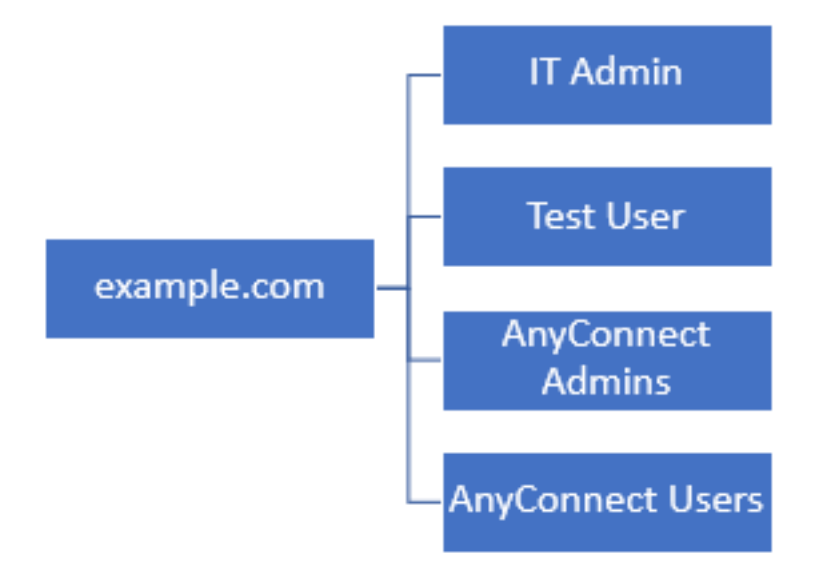

#### LBP-basis DN bepalen

1. Open AD-gebruikers en computers.

| = | Best match                                          |
|---|-----------------------------------------------------|
| ŵ | Active Directory Users and Computers<br>Desktop app |
|   | Settings >                                          |
|   | 8 Edit local users and groups                       |
|   | 陀 Change User Account Control settings              |
|   | 8 User Accounts                                     |
|   | Select users who can use remote desktop             |
|   |                                                     |
|   |                                                     |
|   |                                                     |
|   |                                                     |
|   |                                                     |
|   |                                                     |
|   |                                                     |
|   |                                                     |
| ۲ | a 🖉 🖞 🗋 🕲 📾                                         |
|   | users                                               |
| - | ዶ 🗆 🤶 🚍 🤱 📕                                         |

2. Klik met de rechtermuisknop op het basisdomein (om de container te openen), klik met de rechtermuisknop op het basisdomein en navigeer vervolgens naar **Weergave** en klik op **Geavanceerde functies**.

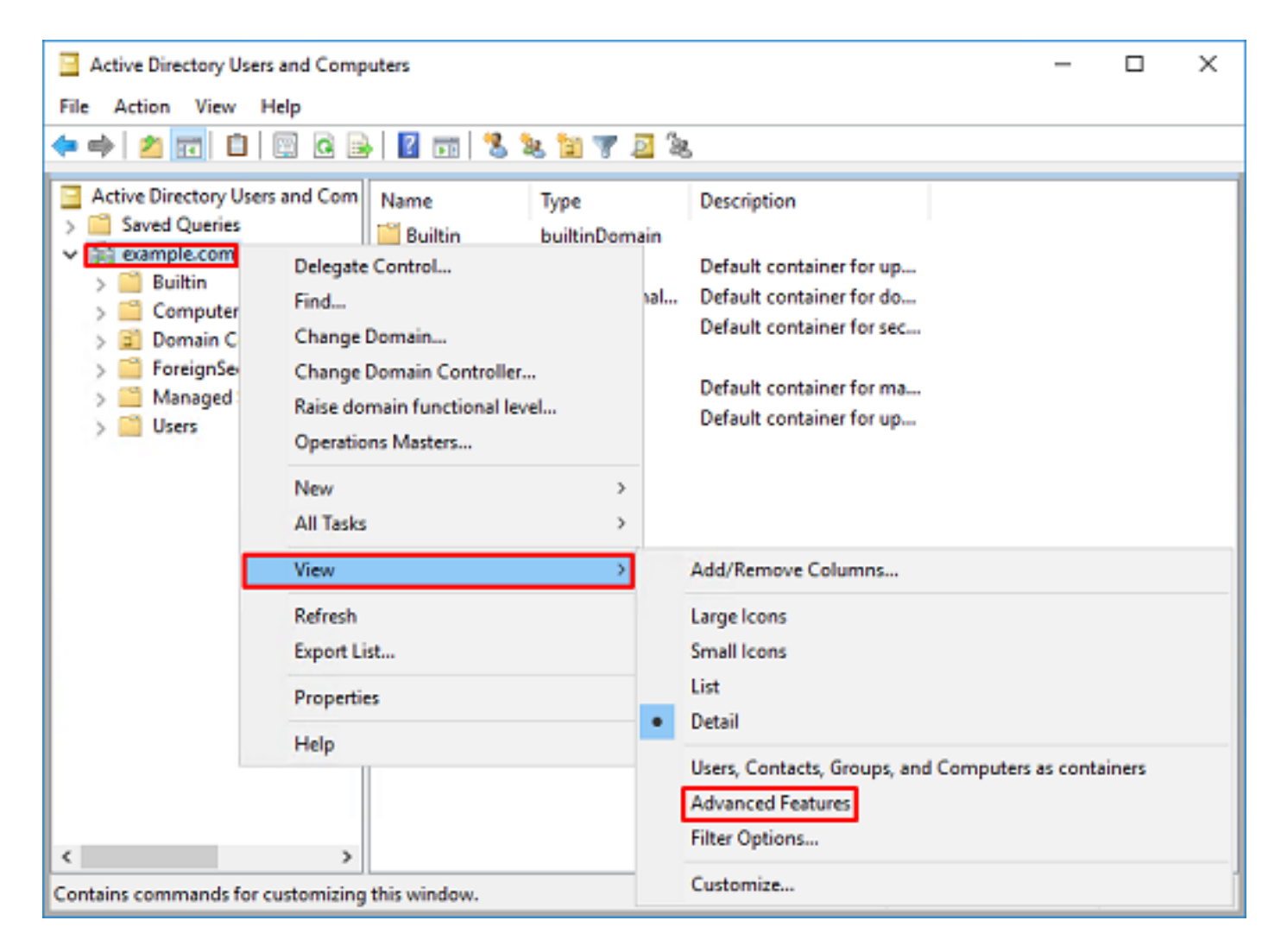

3. Hierdoor kan de weergave van extra eigenschappen onder de AD-objecten mogelijk worden. Bijvoorbeeld, om de DN voor het root voorbeeld.com te vinden, klik met de rechtermuisknop **op voorbeeld.com** en navigeer vervolgens naar **Properties**.

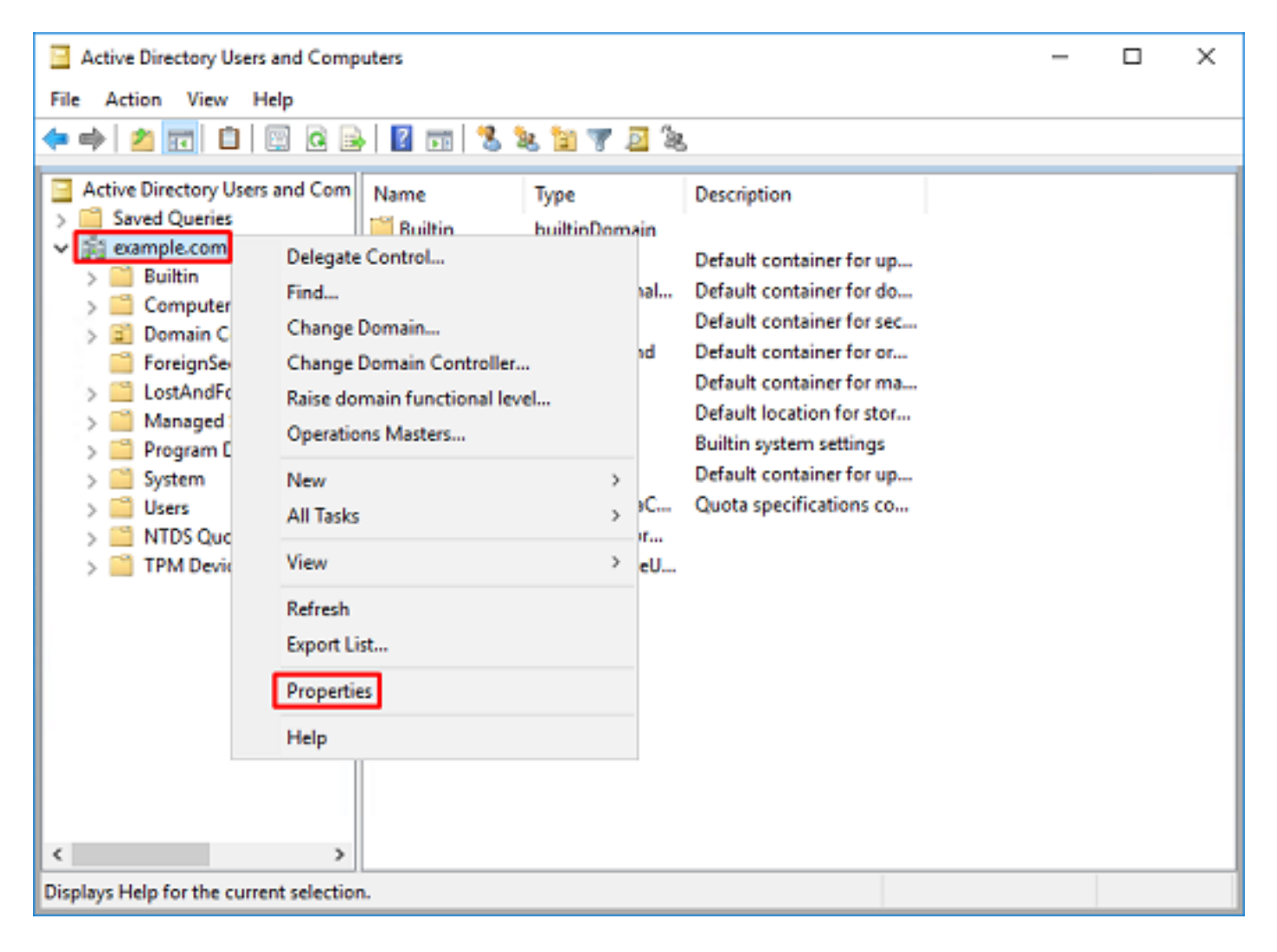

4. Klik onder **Properties** op het tabblad **Eigenschappen**. Vind **geachte naam** onder de Eigenschappen en klik vervolgens op **Weergeven**.

| example.  | com Propertie  | 5                                                                       |             |          |           | ?         | ×    |
|-----------|----------------|-------------------------------------------------------------------------|-------------|----------|-----------|-----------|------|
| General   | Managed By     | Object                                                                  | Security    | Attribu  | te Editor |           |      |
| Attribute | 88:            |                                                                         |             |          |           |           |      |
| Attribu   | te             | Valu                                                                    | e           |          |           |           | ^    |
| dc        |                | exar                                                                    | nple        |          |           |           | _    |
| defaul    | tLocalPolicyOb | j knot                                                                  | set>        |          |           |           |      |
| descri    | ption          | knot                                                                    | set>        |          |           |           |      |
| deskte    | op Profile     | knot                                                                    | set>        |          |           |           |      |
| display   | yName          | knot                                                                    | set>        |          |           |           |      |
| displa    | vNamePrintable | e knot                                                                  | set>        | _        |           |           |      |
| disting   | uishedName     | DC=                                                                     | example_D   | C=com    |           |           |      |
| domai     | nPolicyObject  | <not< td=""><th>set&gt;</th><td></td><td></td><td></td><td></td></not<> | set>        |          |           |           |      |
| domai     | nReplica       | <not< td=""><th>set&gt;</th><td></td><td></td><td></td><td></td></not<> | set>        |          |           |           |      |
| dSAS      | ignature       | { V1                                                                    | : Flags = O | 0; Later | ncySecs : | = 0; DsaG | uic  |
| dSCor     | rePropagationD | 0x0                                                                     | =()         |          |           |           |      |
| eFSP      | olicy          | <not< td=""><th>set&gt;</th><td></td><td></td><td></td><td></td></not<> | set>        |          |           |           |      |
| extens    | sionName       | <not< td=""><th>set&gt;</th><td></td><td></td><td></td><td></td></not<> | set>        |          |           |           |      |
| flags     |                | rnot                                                                    | set>        |          |           |           | × 1  |
| <         |                |                                                                         |             |          |           |           | >    |
| W         | ew             |                                                                         |             |          |           | Fite      | r    |
|           | OK             |                                                                         | Cancel      |          | Apply     | H         | lelp |

5. Dit opent een nieuw venster waarin de DN later kan worden gekopieerd en geplakt naar FDM. In dit voorbeeld is de root DN DC=voorbeeld, DC=com. Kopieert de waarde. Klik op **OK** om het venster van de editor van String-kenmerken te verlaten en klik vervolgens nogmaals op **OK** om de eigenschappen te verlaten.

| ang Attribute Caltor                 | ~                                                                |                                  |
|--------------------------------------|------------------------------------------------------------------|----------------------------------|
| ttribute: distingu                   | ishedName                                                        |                                  |
| alue:                                |                                                                  |                                  |
| DC=example,DC=com                    |                                                                  | Undo                             |
| Clear                                | OK Cancel                                                        | Cut                              |
|                                      |                                                                  | Conv                             |
|                                      |                                                                  | Dasta                            |
|                                      |                                                                  | Paste                            |
|                                      |                                                                  | Delete                           |
|                                      |                                                                  | Select All                       |
|                                      |                                                                  | Right to left Reading order      |
|                                      |                                                                  | Show Unicode control characters  |
|                                      |                                                                  | Insert Unicode control character |
| Attributes:<br>Attribute             | Value ^                                                          |                                  |
| Attributes:                          |                                                                  |                                  |
| Attribute                            | Value ^                                                          |                                  |
| cn                                   | <not set=""></not>                                               |                                  |
| controlAccessHights                  | <not set=""><br/>4/29/2020 2:42:49 PM Eastern Daulight Ten</not> |                                  |
| de                                   | example                                                          |                                  |
| defaultLocalPolicyObj                | <not set=""></not>                                               |                                  |
| description                          | <not set=""></not>                                               |                                  |
| desktopProfile                       | (not set)                                                        |                                  |
| displayName<br>displayName Distabile | (not set)                                                        |                                  |
| displayNamePrintable                 | <not set=""></not>                                               |                                  |
| domainPolicyObject                   | (not set)                                                        |                                  |
| domainReplica                        | <not set=""></not>                                               |                                  |
| dSASignature                         | { V1: Rags = 0x0; LatencySecs = 0; DsaGuic                       |                                  |
| dSCorePropagationD                   | 0x0 = ( )                                                        |                                  |
| <                                    | >                                                                |                                  |
| View                                 | Filter                                                           |                                  |
|                                      |                                                                  |                                  |
|                                      |                                                                  |                                  |

Dit kan worden gedaan voor meerdere objecten binnen AD. Bijvoorbeeld, deze stappen worden gebruikt om DNA van de gebruikerscontainer te vinden:

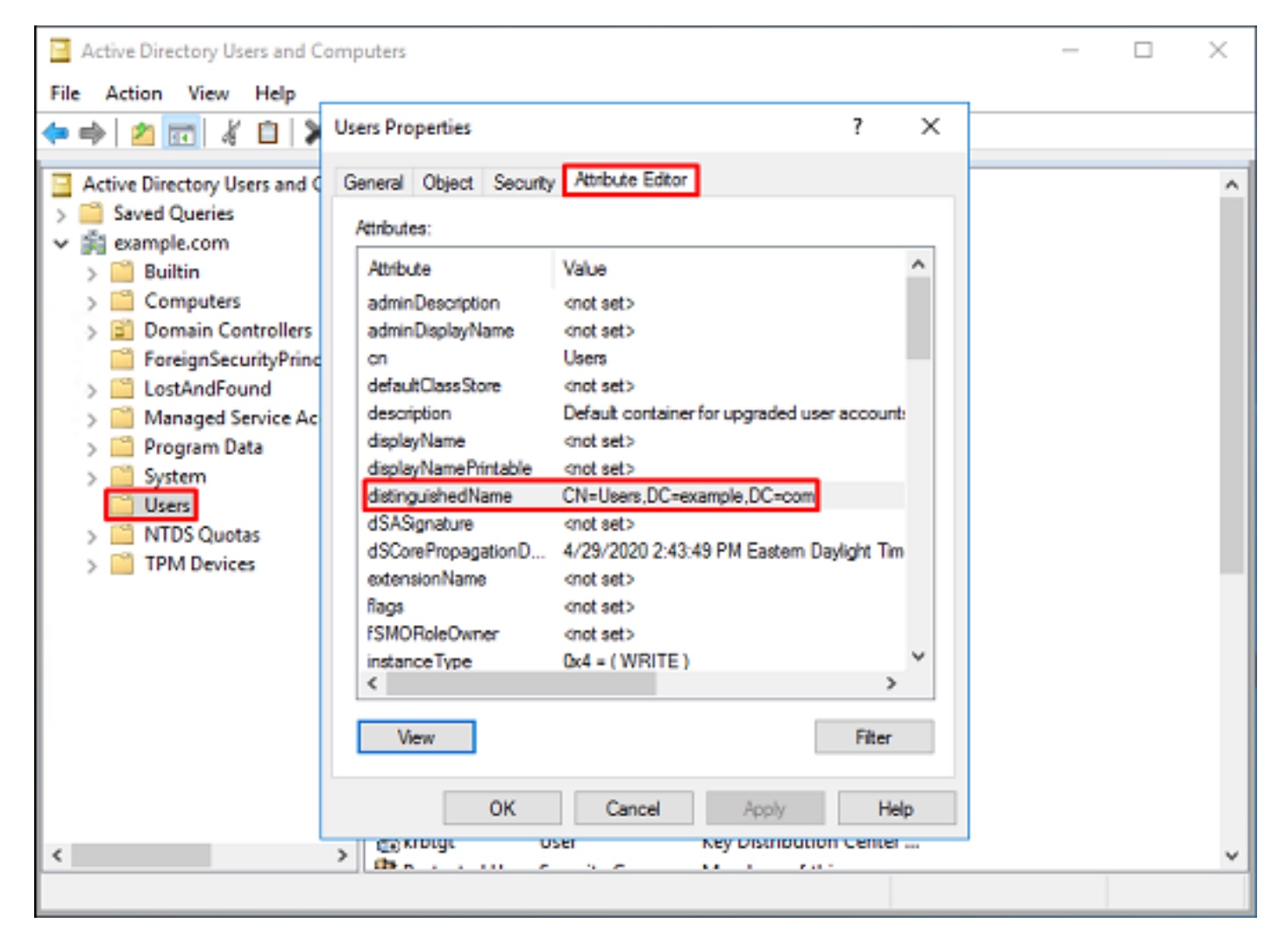

6. De weergave Geavanceerde functies kan worden verwijderd. Klik met de rechtermuisknop op de root-DN, navigeer om **geavanceerde functies** te **bekijken** en klik nogmaals **op Advanced-functies**.

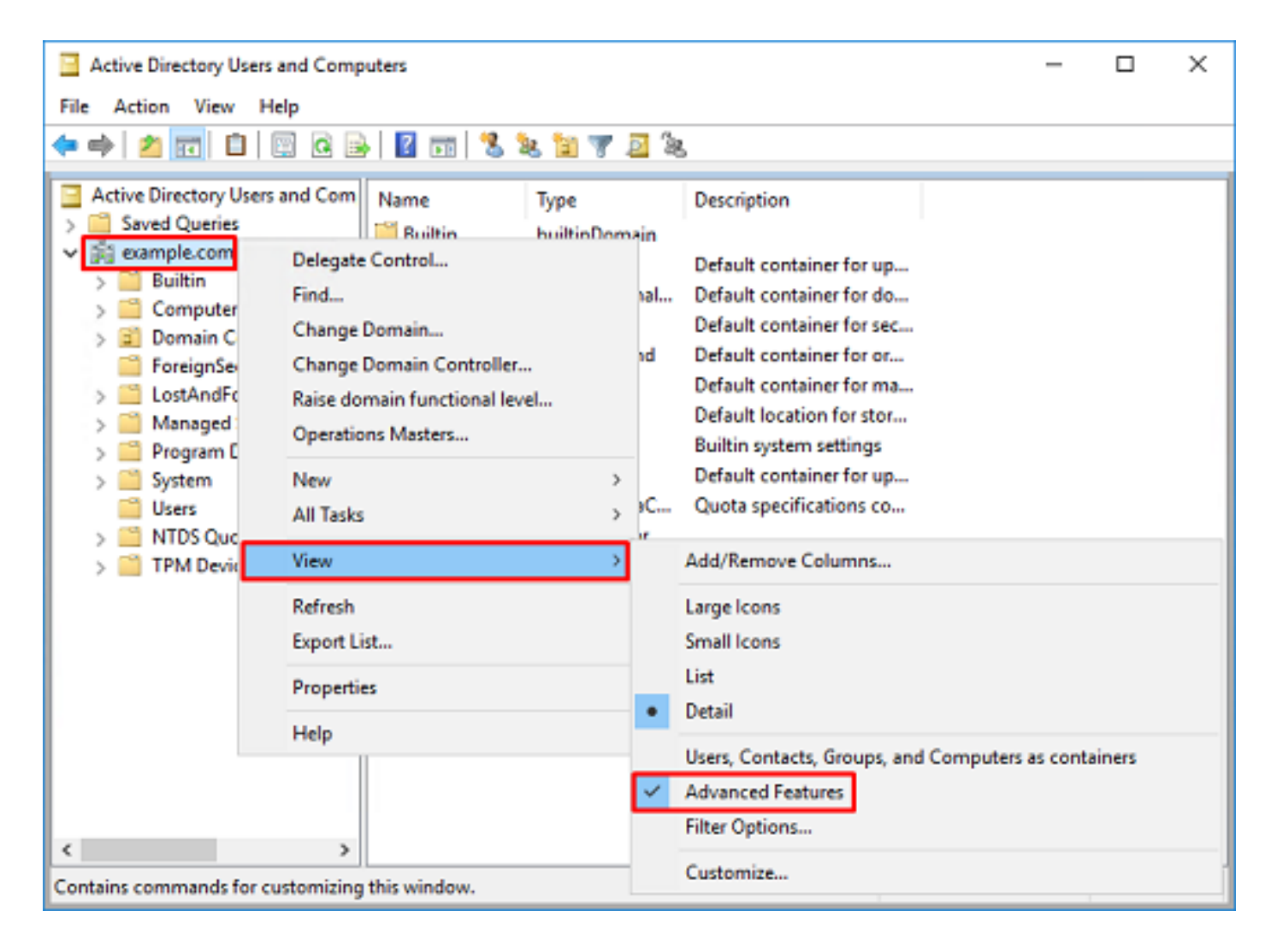

#### Een FTD-account maken

Met deze gebruikersaccount kunnen FDM en de FTD aan de AD binden om naar gebruikers en groepen te zoeken en hen te authentiseren. Het doel van het creëren van een afzonderlijke FTD-account is ongeoorloofde toegang elders binnen het netwerk te voorkomen indien de voor de band gebruikte referenties worden gecompromitteerd. Deze rekening hoeft niet binnen het toepassingsgebied van de basisDN te vallen.

1. In **Active Directory Gebruikers en Computers** wordt met de rechtermuisknop op de container/organisatie de FTD-account toegevoegd. In deze configuratie zal de FTD-account worden toegevoegd onder de Gebruikersnaam **ftd.admin@example.com**. Klik met de rechtermuisknop op **Gebruikers**, dan op **Nieuw > Gebruiker**.

| Active Directory Users and Con                                                                                                    | puters                                                                                              |                                                                                                    |                                                                                                    | - | × |
|----------------------------------------------------------------------------------------------------|----------------------------------------------------------------------------------------------------|----------------------------------------------------------------------------------------------------|----------------------------------------------------------------------------------------------------|---|---|
| File Action View Help                                                                                                    |                                                                                                    |                                                                                                    |                                                                                                    |   |   |
| 🗢 🔿 🖄 🚾 🐇 💷 🗶 [                                                                                                    | 🗊 🖸 🔒 🖬 🖬                                                                                           | n   🐮 🔌 în 🦷                                                                                                    | r 🗵 🕱                                                                                                    |   |   |
| Active Directory Users and Com<br>Saved Queries<br>Saved Queries<br>Saved Queries<br>Subscript Example.com<br>Subscript Example.com<br>Subscript Exam | Name<br>DefaultAcco<br>Denied ROD<br>DnsAdmins<br>DnsUpdateP<br>Domain Ad<br>Domain Ad<br>Domain Co | Type<br>User<br>Security Group<br>Security Group<br>Security Group<br>Security Group<br>Security Group<br>Security Group<br>Security Group        | Description<br>A user account manage<br>Members in this group c<br>DNS Administrators Gro<br>DNS clients who are per<br>Designated administrato<br>All workstations and ser<br>All domain controllers i<br>All domain guests<br>All domain users |   | ^ |
| All Tasks<br>View<br>Refresh<br>Export List<br>Properties<br>Help                                                                                                    | ><br>><br>WseAlertA                                                                                 | Computer<br>Contact<br>Group<br>InetOrgPerson<br>msDS-KeyCreder<br>msDS-ResourceP<br>msDS-ShadowPr<br>msImaging-PSPs<br>MSMQ Queue All<br>Printer | ntial<br>PropertyList<br>incipalContainer                                                                                                    |   |   |
| < >> Creates a new item in this container.                                                                                                    | & WseAllow                                                                                          | User<br>Shared Folder                                                                                                    | -                                                                                                    |   | Ŷ |

2. Navigeer door de **nieuwe** wizard **van de gebruiker**.

| New Object - User    |                        | х |
|----------------------|------------------------|---|
| 🤱 Create in:         | example.com/Users      |   |
| First name:          | FTD Initials:          |   |
| Last name:           | Admin                  |   |
| Full name:           | FTD Admin              |   |
| User logon name:     |                        |   |
| ftd.admin            | @example.com ~         |   |
| User logon name (pre | <u>Wi</u> ndows 2000): |   |
| EXAMPLE\             | ftd.admin              |   |
|                      |                        | _ |
|                      | < Back Next > Cancel   |   |

| New Object - User                                                                                                    |                                                                           | ×      |
|----------------------------------------------------------------------------------------------------|---------------------------------------------------------------------------|--------|
| 🤱 Create in: exar                                                                                                    | nple.com/Users                                                            |        |
| Password:                                                                                                    | •••••                                                                     |        |
| Confirm password:                                                                                                    | •••••                                                                     |        |
| User must change passw                                                                                                    | rord at next logon                                                        |        |
| User cannot change pas                                                                                                    | sword                                                                     |        |
| Password never expires                                                                                                    |                                                                           |        |
| Account is disabled                                                                                                    |                                                                           |        |
|                                                                                                    |                                                                           |        |
|                                                                                                    |                                                                           |        |
|                                                                                                    | < Back Next >                                                             | Cancel |
|                                                                                                    |                                                                           |        |
| New Object - User                                                                                                    |                                                                           | ×      |
| New Object - User                                                                                                    | mple.com/Users                                                            | ×      |
| New Object - User Create in: exam When you click Finish, the for                                                                             | mple.com/Users<br>billowing object will be created:                       | ×      |
| New Object - User Create in: exam When you click Finish, the for Full name: FTD Admin                                                        | mple.com/Users<br>billowing object will be created:                       | ×      |
| New Object - User Create in: exam When you click Finish, the for Full name: FTD Admin User logon name: ftd.admin                             | mple.com/Users<br>billowing object will be created:<br>@example.com       | ×      |
| New Object - User Create in: exam When you click Finish, the for Full name: FTD Admin User logon name: ftd.admin The password never expires  | mple.com/Users<br>billowing object will be created:<br>@example.com       | ×      |
| New Object - User Create in: exar When you click Finish, the for Full name: FTD Admin User logon name: ftd.adminu The password never expires | mple.com/Users<br>billowing object will be created:<br>@example.com<br>8. | ×      |
| New Object - User Create in: exam When you click Finish, the for Full name: FTD Admin User logon name: ftd.admin The password never expires  | mple.com/Users<br>bilowing object will be created:<br>@example.com<br>8.  | ×      |
| New Object - User Create in: exam When you click Finish, the for Full name: FTD Admin User logon name: ftd.adminu The password never expires | mple.com/Users<br>bilowing object will be created:<br>@example.com<br>s.  | ×      |
| New Object - User Create in: exam When you click Finish, the for Full name: FTD Admin User logon name: ftd.admine The password never expires | mple.com/Users<br>ollowing object will be created:<br>@example.com<br>s.  | ×      |
| New Object - User Create in: exam When you click Finish, the for Full name: FTD Admin User logon name: ftd.adminu The password never expires | mple.com/Users<br>pllowing object will be created:<br>@example.com<br>s.  | ×      |

3. Controleer dat de FTD-account is aangemaakt. Daarnaast zijn er twee extra rekeningen gecreëerd, **IT Admin** en **Test User**.

| Active Directory Users and Computers                                                                                                    |                                                                                                    |                                                                                                    |                                                                                                    |                                                                                                    | ×                                                                                                    |
|----------------------------------------------------------------------------------------------------|----------------------------------------------------------------------------------------------------|----------------------------------------------------------------------------------------------------|----------------------------------------------------------------------------------------------------|----------------------------------------------------------------------------------------------------|----------------------------------------------------------------------------------------------------|
|                                                                                                    |                                                                                                    |                                                                                                    |                                                                                                    |                                                                                                    |                                                                                                    |
| 🖾 🗟 📑 🖬                                                                                                    | n 🙁 📚 în 🦷                                                                                                    | 7 🗾 🗽                                                                                                    |                                                                                                    |                                                                                                    |                                                                                                    |
| Name<br>DefaultAcco<br>DefaultAcco<br>DefaultAcco<br>Donain ROD<br>Donain Ad<br>Domain Ad<br>Domain Co<br>Domain Gue<br>Domain Gue<br>Domain Gue<br>Domain Gue<br>Comain Gue<br>Comain Gue | Type<br>User<br>Security Group<br>Security Group<br>Security Group<br>Security Group<br>Security Group<br>Security Group<br>Security Group<br>Security Group<br>Security Group<br>Security Group<br>Security Group<br>Security Group<br>Security Group<br>Security Group<br>User                                                                                                    | Description<br>A user account manage<br>Members in this group c<br>DNS Administrators Gro<br>DNS clients who are per<br>DNS clients who are per<br>Designated administrato<br>All workstations and ser<br>All domain controllers i<br>All domain guests<br>All domain guests<br>All domain users<br>Designated administrato<br>Members of this group<br>Members of this group<br>Members of this group                                                                                                    |                                                                                                    |                                                                                                    | ~                                                                                                    |
| Key Admins<br>Key Admins<br>RAS and IAS<br>Read-only D<br>Schema Ad<br>Test User                                                                                                    | Security Group<br>Security Group<br>Security Group<br>Security Group<br>Security Group<br>User                                                                                                    | Members of this group<br>Members of this group<br>Servers in this group can<br>Members of this group<br>Designated administrato                                                                                                    |                                                                                                    |                                                                                                    | ~                                                                                                    |
|                                                                                                    | Name<br>DefaultAcco<br>DefaultAcco<br>DefaultAcco<br>Denied ROD<br>DonsUpdateP<br>Donain Ad<br>Domain Co<br>Domain Co<br>Domain Gue<br>Domain Gue<br>Domain Gue<br>Domain Gue<br>Domain Gue<br>Domain Gue<br>Domain Gue<br>Domain Gue<br>Comain Gue<br>Domain Gue<br>Domain Gue<br>Reat-only D<br>Read-only D<br>Schema Ad<br>Test User | Imputers         Imputers         Imputers | Imputers         Imputers         Imputers       Imputers         Imputers       Imputers       Imputers         Imputers       Imputers       Imputers       Imputers         Imputers       Imputers       Imputers       Imputers       Imputers         Imputers       Imputers       Imputers       Imputers       Imputers         Imputers       Imputers       Imputers       Imputers       Imputers         Imputers       Imputers       Imputers       Imputers       Imputers       Imputers         Imputers       Imputers       Imputers       Imputers       Imputers       Imputers         Imputers       Imputers       Imputers       Imputers       Imputers       Imputers         Imputers       Imputers       Imputers       Imputers       Imputers       Imputers         Imputers       Imputers       Imputers       Imputers       Imputers       Imputers         Imputers       Imputers       Imputers       Imputers       Imputers       Imputers       Imputers         Imputers       Imputers       Imputers       Imputers       Imputers       Imputers       Imputers       Imputers         Imputers       Im | Imputers       —         Imputers       Imputers         Imputers       Imputers         Imputers <td>Imputes       —       —         Imputes       Imputes       Imputes       Imputes         Imputes       Imputes       Imputes       Imputes       Imputes         Imputes       Imputes       Imputes       Imputes       Imputes       Imputes</td> | Imputes       —       —         Imputes       Imputes       Imputes       Imputes         Imputes       Imputes       Imputes       Imputes       Imputes         Imputes       Imputes       Imputes       Imputes       Imputes       Imputes |

#### AD-groepen maken en gebruikers aan AD-groepen toevoegen (optioneel)

Hoewel niet vereist voor authenticatie, kunnen groepen worden gebruikt om het gemakkelijker te maken om toegangsbeleid toe te passen op meerdere gebruikers zowel als op de LDAP - autorisatie. In deze configuratiehandleiding worden groepen gebruikt om later beleidsinstellingen voor toegangscontrole toe te passen door middel van gebruikersidentiteit binnen FDM.

1. In Actieve Gebruikers en Computers van de Map, klikt u met de rechtermuisknop op de container/de organisatie waaraan de nieuwe groep wordt toegevoegd. In dit voorbeeld wordt de groep AnyConnect Admins toegevoegd onder de Gebruikers-tank. Klik met de rechtermuisknop op Gebruikers, dan op Nieuw > Groep.

| Active Directory Users and Com                                                                                                    | puters                                                                                          |                                                                                                    |                                                                                                    | - | х |
|----------------------------------------------------------------------------------------------------|-------------------------------------------------------------------------------------------------|----------------------------------------------------------------------------------------------------|----------------------------------------------------------------------------------------------------|---|---|
| File Action View Help                                                                                                    |                                                                                                 |                                                                                                    |                                                                                                    |   |   |
| 🗢 🔿 🖄 🚾 🐇 💷 🗶 (                                                                                                    | 🗊 🖸 🔒 🚺 🖬                                                                                       | 1 🗏 🔌 🗈 🎙                                                                                                    | 1 🗵 🔍                                                                                                    |   |   |
| Active Directory Users and Com<br>Saved Queries<br>Saved Queries<br>Saved Queries<br>Subscription<br>Subscription<br>Subscription<br>Subscription<br>Subscription<br>Active Directory Users and Com<br>Subscription<br>Subscription<br>Subsc | Name<br>DefaultAcco<br>Denied ROD<br>DnsAdmins<br>DnsUpdateP<br>Domain Ad<br>Domain Co<br>ntrol | Type<br>User<br>Security Group<br>Security Group<br>Security Group<br>Security Group<br>Security Group<br>Security Group | Description<br>A user account manage<br>Members in this group c<br>DNS Administrators Gro<br>DNS clients who are per<br>Designated administrato<br>All workstations and ser<br>All domain controllers i<br>All domain guests |   | ^ |
| All Tasks<br>View<br>Refresh                                                                                                    | ers                                                                                             | Computer<br>Contact<br>Group<br>InetOrgPerson<br>msDS-KeyCreder                                                          | All domain users                                                                                                    |   |   |
| Export List<br>Properties<br>Help                                                                                                    | Read-only                                                                                       | msDS-ResourceP<br>msDS-ShadowPr<br>msImaging-PSPs<br>MSMQ Queue Al<br>Printer<br>User                                    | PropertyList<br>incipalContainer<br>i<br>ias                                                                                                    |   |   |
| Creates a new item in this container.                                                                                                    |                                                                                                 | Shared Folder                                                                                                    |                                                                                                    |   | × |

2. Navigeer door de Nieuwe Object - Group Wizard zoals in de afbeelding.

|                             | ×            |
|-----------------------------|--------------|
| Create in: example.c        | om/Users     |
| oup name:                   |              |
| nyConnect Admins            |              |
| wo name (ore-Windows 2000): |              |
| nyConnect Admins            |              |
| roup scope                  | Group type   |
| Domain local                | Security     |
| 🖲 Global                    | Obstribution |
| Universal                   |              |
|                             |              |
|                             |              |
|                             | OK Cancel    |

3. Controleer of de groep is aangemaakt. De AnyConnect-gebruikersgroep is ook opgericht.

| Active Directory Users and Com                                                                                                    | _                                                                                                    | ×                                                                                                    |                                                                                                    |  |  |
|----------------------------------------------------------------------------------------------------|----------------------------------------------------------------------------------------------------|----------------------------------------------------------------------------------------------------|----------------------------------------------------------------------------------------------------|--|--|
| File Action View Help                                                                                                    |                                                                                                    |                                                                                                    |                                                                                                    |  |  |
| 🗢 🔿 🙇 📰 🐇 🗶 🔛 🛙                                                                                                    | è   🛛 🖬   🐍 🔌 🛍 '                                                                                                    | 7 🗾 🐍                                                                                                    |                                                                                                    |  |  |
| Active Directory Users and Com<br>Saved Queries<br>Saved Queries<br>Builtin<br>Sign Computers<br>Sign Domain Controllers<br>Sign ForeignSecurityPrincipals<br>Sign Managed Service Accour<br>Users | Name<br>AnyConnect Admins<br>AnyConnect Users<br>Calo<br>Cert Publishers<br>Cloneable Domain C<br>DefaultAccount<br>DefaultAccount<br>Domain RODC Passw<br>DnsUpdateProxy<br>Domain Admins<br>Domain Admins<br>Domain Computers<br>Domain Computers<br>Domain Controllers<br>Domain Guests<br>Domain Guests<br>Domain Guests<br>Enterprise Admins<br>Enterprise Key Admins<br>Enterprise Read-only<br>FTD Admin<br>Group Policy Creator<br>Guest<br>IT Admin<br>Key Admins | Type<br>Security Group<br>Security Group<br>User<br>Security Group<br>User<br>Security Group<br>Security Group<br>Security Group<br>Security Group<br>Security Group<br>Security Group<br>Security Group<br>Security Group<br>Security Group<br>Security Group<br>Security Group<br>Security Group<br>User<br>User<br>User<br>Security Group | Description<br>Built-in account for ad<br>Members of this group<br>Members of this group t<br>A user account manage<br>Members in this group c<br>DNS Administrators Gro<br>DNS clients who are per<br>DNS clients who are per<br>Designated administrato<br>All workstations and ser<br>All domain controllers i<br>All domain guests<br>All domain guests<br>All domain users<br>Designated administrato<br>Members of this group<br>Members of this group<br>Built-in account for gue |  |  |
| ,                                                                                                    | (m.s                                                                                                    |                                                                                                    | 11 I 2.1.                                                                                                    |  |  |

4. Klik met de rechtermuisknop op de groep waaraan de gebruiker(s) wordt toegevoegd en selecteer **Eigenschappen**. Bij deze configuratie wordt de gebruiker **IT Admin** toegevoegd aan de groep **AnyConnect Admins** en de **testgebruiker** wordt toegevoegd aan de groep **AnyConnect-gebruikers**.

| Active Directory Users and Computer               | iters                                                                                                    |                                                                                                    |                                                                                                    | - | × |
|---------------------------------------------------|----------------------------------------------------------------------------------------------------|----------------------------------------------------------------------------------------------------|----------------------------------------------------------------------------------------------------|---|---|
| File Action View Help                             |                                                                                                    |                                                                                                    |                                                                                                    |   |   |
| 🗢 🔿 🙍 📰 🤞 🖾 🔀                                     | @ 🔒 🛛 🖬 🖏                                                                                                    | k 🛯 🔻 🧕 🕯                                                                                                    | 5                                                                                                    |   |   |
| Active Directory Users and Com                    | Name<br>AnyConnect Admins                                                                                                    | Type<br>Security Group                                                                                                    | Description                                                                                                    |   | ^ |
| Builtin     Computers     Some Domain Controllers | AnyConnect Users<br>calo                                                                                                    | Security Group<br>User<br>Security Group                                                                                   | Buil Move<br>Mer Send Mail                                                                                                    |   |   |
| > ForeignSecurityPrincipal:                       | Cloneable Domain C<br>DefaultAccount                                                                                                    | Security Group<br>User                                                                                                    | Mer All Tasks<br>A u:                                                                                                    | > |   |
| Users                                             | Denied RODC Passw<br>DnsAdmins<br>DnsUpdateProxy<br>Domain Admins<br>Domain Computers<br>Domain Controllers<br>Domain Guests<br>Domain Users | Security Group<br>Security Group<br>Security Group<br>Security Group<br>Security Group<br>Security Group<br>Security Group | Mer Cut<br>DNS Delete<br>DNS Rename<br>Des<br>All v <b>Properties</b><br>All v Help<br>All communications<br>All domain users                             |   |   |
|                                                   | Enterprise Admins<br>Enterprise Key Admins<br>Enterprise Read-only<br>FTD Admin<br>Group Policy Creator<br>Guest<br>IT Admin<br>Key Admins   | Security Group<br>Security Group<br>User<br>Security Group<br>User<br>User<br>Security Group                               | Designated administrato<br>Members of this group<br>Members of this group<br>Members in this group c<br>Built-in account for gue<br>Members of this group |   |   |
| Renames the current selection.                    | (h.s                                                                                                    |                                                                                                    |                                                                                                    |   | Ŷ |

5. Klik op het tabblad Leden en klik vervolgens op Toevoegen zoals in de afbeelding.

| AnyConnect Admins Properties                 | ?    | × |
|----------------------------------------------|------|---|
| General Members Member Of Managed By         |      |   |
| Members:                                     |      |   |
| Name Active Directory Domain Services Folder |      |   |
| Add Remove                                   |      |   |
| OK Cancel                                    | Δορί | у |

Voer de gebruiker in het veld in en klik op de knop **Namen controleren** om te controleren of de gebruiker wel gevonden is. Klik na verificatie op **OK**.

| Select Users, Contacts, Computers, Service Accounts, | or Groups X  |
|------------------------------------------------------|--------------|
| Select this object type:                             |              |
| Users, Service Accounts, Groups, or Other objects    | Qbject Types |
| From this location:                                  |              |
| example.com                                          | Locations    |
| Enter the object names to select (examples):         |              |
| IT Admin (it.admin@example.com)                      | Check Names  |
| ådvanced                                             | OK Cancel    |

Controleer of de juiste gebruiker is toegevoegd en klik vervolgens op de knop **OK**. De gebruiker Test Gebruiker is ook toegevoegd aan groep AnyConnect-gebruikers met dezelfde stappen.

| AnyConn      | ect Admin | s Properties            |                            |                 | ?  | ×   |
|--------------|-----------|-------------------------|----------------------------|-----------------|----|-----|
| General      | Members   | Member Of               | Managed By                 |                 |    |     |
| Member       | na:       |                         |                            |                 |    | _   |
| Name<br>& IT | Admin     | Active Dir<br>example.c | ectory Domain<br>com/Users | Services Folder |    |     |
|              | _         |                         |                            |                 |    | -   |
| Ad           | d         | Remove                  |                            |                 |    |     |
|              |           |                         | ОК                         | Cancel          | Ар | ply |

Kopieer de LDAPS SSL-certificatieroot (alleen vereist voor LDAPS of STARTTLS)

1. Druk op Win+R en type mmc.exe. Klik op OK.

| 💷 Run         |                                                                                           | ×                |
|---------------|-------------------------------------------------------------------------------------------|------------------|
| 0             | Type the name of a program, folder, docume<br>resource, and Windows will open it for you. | ent, or Internet |
| <u>O</u> pen: | mmc.exe                                                                                   | ~                |
|               | OK Cancel                                                                                 | <u>B</u> rowse   |

2. Navigeer naar **bestand > Magnetisch toevoegen/verwijderen...** zoals in de afbeelding wordt weergegeven.

| 🚡 Console1 - [Console Root]                      |                                          | -            | ΟX       |
|--------------------------------------------------|------------------------------------------|--------------|----------|
| File Action View Favorites Window                | Help                                     |              | _ 8 ×    |
| New Ctrl+N                                       |                                          |              |          |
| Open Ctrl+O                                      |                                          | Actions      |          |
| Save Ctrl+S                                      | There are no items to show in this view. | Console Root | <b>^</b> |
| Save As                                          |                                          | More Actions | +        |
| Add/Remove Snap-in Ctrl+M                        |                                          |              |          |
| Options                                          |                                          |              |          |
| 1 dnsmgmt                                        |                                          |              |          |
| 2 dsa                                            |                                          |              |          |
| Exit                                             |                                          |              |          |
|                                                  |                                          |              |          |
| Enables you to add snap-ins to or remove them fr | om the snap-in console.                  |              |          |

3. Klik onder beschikbare knoppen op Certificaten en vervolgens op Toevoegen.

| Add or Remove Snap-ins                                        |                                                                                                    |     |                                                                              | × |  |  |  |  |
|---------------------------------------------------------------|----------------------------------------------------------------------------------------------------|-----|------------------------------------------------------------------------------|---|--|--|--|--|
| You can select snap-ins for t<br>extensible snap-ins, you can | You can select snap-ins for this console from those available on your computer and configure the selected set of snap-ins. For<br>extensible snap-ins, you can configure which extensions are enabled. |     |                                                                              |   |  |  |  |  |
| Available snap-ins:                                           |                                                                                                    |     | Selected snap-ins:                                                           |   |  |  |  |  |
| Snap-in                                                       | Vendor                                                                                                    | ^   | Console Root Edit Extensions                                                 |   |  |  |  |  |
| Active Directory Do                                           | Microsoft Cor                                                                                                    |     | Remove                                                                       |   |  |  |  |  |
| Active Directory Site                                         | Microsoft Cor                                                                                                    |     |                                                                              |   |  |  |  |  |
| Active Directory Use                                          | Microsoft Cor                                                                                                    |     | Meso Lin                                                                     |   |  |  |  |  |
| ActiveX Control                                               | Microsoft Cor                                                                                                    |     | Hove Op                                                                      |   |  |  |  |  |
| Authorization Manager                                         | Microsoft Cor                                                                                                    |     | Move Down                                                                    |   |  |  |  |  |
| Certificate Templates                                         | Microsoft Cor                                                                                                    |     | <u>A</u> dd >                                                                |   |  |  |  |  |
| Certificates                                                  | Microsoft Cor                                                                                                    |     |                                                                              |   |  |  |  |  |
| Certification Authority                                       | Microsoft Cor                                                                                                    |     |                                                                              |   |  |  |  |  |
| Component Services                                            | Microsoft Cor                                                                                                    |     |                                                                              |   |  |  |  |  |
| Computer Managem                                              | Microsoft Cor                                                                                                    |     |                                                                              |   |  |  |  |  |
| Device Manager                                                | Microsoft Cor                                                                                                    |     |                                                                              | _ |  |  |  |  |
| Disk Management                                               | Microsoft and                                                                                                    | ¥   | Advanced                                                                     |   |  |  |  |  |
| Description:                                                  |                                                                                                    |     |                                                                              |   |  |  |  |  |
| The Certificates snan-in all                                  | we you to browse                                                                                                    | the | e contents of the certificate stores for yourself, a service, or a computer. |   |  |  |  |  |
| The certificates shap that                                    | ,,,,,,,,,,,,,,,,,,,,,,,,,,,,,,,,,,,,,,,                                                                                                    | -   | e contenta or are certained to rear your service, or a comparer.             |   |  |  |  |  |
|                                                               |                                                                                                    |     |                                                                              |   |  |  |  |  |
|                                                               |                                                                                                    |     |                                                                              |   |  |  |  |  |
|                                                               |                                                                                                    |     | OK Cancel                                                                    |   |  |  |  |  |
|                                                               |                                                                                                    |     |                                                                              |   |  |  |  |  |

## 4. Selecteer Computer-account en klik vervolgens op Volgende zoals in de afbeelding.

| Certificates snap-in                                  | ×    |
|-------------------------------------------------------|------|
| This snap-in will always manage certificates for:<br> |      |
| < <u>Back</u> <u>N</u> ext > Car                      | ncel |

Klik op Voltooien.

| Select Computer                                                                                                    | × |
|----------------------------------------------------------------------------------------------------|---|
| Select the computer you want this snap-in to manage.         This snap-in will always manage: <ul> <li>Local computer: (the computer this console is running on)</li> <li>Another computer:</li> <li>Rrowse</li> </ul> Another computer:       Browse         Alow the selected computer to be changed when launching from the command line. This only applies if you save the console. |   |
| < Back Finish Cancel                                                                                                    |   |

### 5. Klik op **OK**.

| Add or Remove Snap-ins                                        |                                        |              |                                       | 3                                                                | × |
|---------------------------------------------------------------|----------------------------------------|--------------|---------------------------------------|------------------------------------------------------------------|---|
| You can select snap-ins for t<br>extensible snap-ins, you can | his console from the configure which e | iose<br>xter | available on you<br>nsions are enable | r computer and configure the selected set of snap-ins. For<br>d. |   |
| Available snap-ins:                                           |                                        |              |                                       | Selected snap-ins:                                               |   |
| Snap-in                                                       | Vendor                                 | ^            |                                       | Console Root Edit Extensions                                     |   |
| Active Directory Do                                           | Microsoft Cor<br>Microsoft Cor         |              |                                       | Certificates (Local Computer)                                    |   |
| Active Directory Use                                          | Microsoft Cor<br>Microsoft Cor         |              |                                       | Move <u>U</u> p                                                  |   |
| ADSI Edit                                                     | Microsoft Cor<br>Microsoft Cor         |              | Add >                                 | Move <u>D</u> own                                                |   |
| Certificate Templates                                         | Microsoft Cor<br>Microsoft Cor         |              |                                       |                                                                  |   |
| Component Services                                            | Microsoft Cor<br>Microsoft Cor         |              |                                       |                                                                  |   |
| Computer Managem                                              | Microsoft Cor<br>Microsoft Cor         |              |                                       |                                                                  |   |
| T Disk Management                                             | Microsoft and                          | $\checkmark$ |                                       | Advanced                                                         |   |
| Description:<br>The Certificates snap-in allo                 | ws you to browse                       | the          | contents of the                       | certificate stores for yourself, a service, or a computer.       | ٦ |
|                                                               |                                        |              |                                       |                                                                  |   |
|                                                               |                                        |              |                                       | OK Cancel                                                        |   |

6. Vouw de **persoonlijke** map uit en klik vervolgens op **Certificaten**. Het certificaat dat wordt gebruikt door LDAPS moet worden afgegeven aan de FQDN-naam (Full Qualified Domain Name, FQDN) van de Windows-server. Op deze server zijn er 3 certificaten vermeld.

- Een CA-certificaat afgegeven aan en door voorbeeld-WIN2016-CA.
- Een identiteitsbewijs afgegeven aan WIN2016 door voorbeeld-WIN2016-CA.
- Een identiteitsbewijs afgegeven voor win2016.voorbeeldv.com door voorbeeld-WIN2016-CA.

In deze configuratie gids is de FQDN win2016.voorbeeldcom en dus zijn de eerste 2 certificaten niet geldig voor gebruik als het LDAPS SSL-certificaat. Het identiteitsbewijs dat is afgegeven voor win2016.voorbeeldcom is een certificaat dat automatisch is afgegeven door de CA-service van Windows Server. Dubbelklik op het certificaat om de gegevens te controleren.

| 🚡 Console1 - [Console Root\Certific     | ates (Local Computer)\Personal\C | ertificates]       |               | -            | οx      |
|-----------------------------------------|----------------------------------|--------------------|---------------|--------------|---------|
| 🚟 File Action View Favorites            | Window Help                      |                    |               |              | - 8 ×   |
| 🗢 🔿 🙋 📆 📋 🙆 😽                           | 2                                |                    |               |              |         |
| Console Root                            | Issued To                        | Issued By          | Expiration Da | Actions      |         |
| Certificates (Local Computer)           | axample-WIN2016-CA               | example-WIN2016-CA | 4/19/2060     | Certificates | <b></b> |
| Contificator                            | 20 WIN2016                       | example-WIN2016-CA | 4/27/2025     | More Actions | +       |
| Trusted Boot Certification              | win2016.example.com              | example-WIN2016-CA | 4/28/2021     |              |         |
| > Cherprise Trust                       |                                  |                    |               |              |         |
| > intermediate Certification            |                                  |                    |               |              |         |
| > 📔 Trusted Publishers                  |                                  |                    |               |              |         |
| > Intrusted Certificates                |                                  |                    |               |              |         |
| > iii Third-Party Root Certificat       |                                  |                    |               |              |         |
| > iii Trusted People                    |                                  |                    |               |              |         |
| > Client Authentication Issue           |                                  |                    |               |              |         |
| > iii Preview Build Roots               |                                  |                    |               |              |         |
| > local NonRemovable Cert               |                                  |                    |               |              |         |
| > 🧮 Remote Desktop                      |                                  |                    |               |              |         |
| > Certificate Enrollment Req            |                                  |                    |               |              |         |
| Smart Card Trusted Roots                |                                  |                    |               |              |         |
| > Trusted Devices                       |                                  |                    |               |              |         |
| > Web Hosting                           |                                  |                    |               |              |         |
| > windows Live ID Token Iss             |                                  |                    |               |              |         |
| < >                                     | <                                |                    | >             |              |         |
| Personal store contains 3 certificates. |                                  |                    |               |              |         |

7. Het certificaat moet aan de volgende eisen voldoen om als LGO-SSL-certificaat te kunnen worden gebruikt:

- De gezamenlijke naam of DNS Betreft Alternatieve naam komt overeen met FQDN van de Windows Server.
- Het certificaat heeft serververificatie onder het veld Uitgebreide sleutel voor gebruik.

Onder het tabblad Details voor het certificaat, onder **Onderwerp** en **Onderwerp Alternatieve Naam**, **is** FQDN **win2016.voorbeeld.com** aanwezig.

| 🙀 Certif                                                                        | ficate                  |                       |                  |                 | × |
|---------------------------------------------------------------------------------|-------------------------|-----------------------|------------------|-----------------|---|
| General                                                                         | Details                 | Certification Pa      | 1th              |                 |   |
| Show:                                                                           | <al></al>               |                       | ~                |                 |   |
| Field                                                                           |                         |                       | Value            |                 | ^ |
| <u>詞</u> Sut                                                                    | bject                   |                       | win2016.examp    | le.com          |   |
| 📋 Put                                                                           | blic key                |                       | RSA (2048 Bits)  |                 |   |
| Put                                                                             | blic key pa             | arameters             | 05 00            |                 |   |
| Ce                                                                              | rtificate T             | emplate Name          | DomainControlle  | r               |   |
| Enf                                                                             | hanced Ke               | ey Usage              | Client Authentic | ation (1.3.6.1  |   |
| ()<br>()<br>()<br>()<br>()<br>()<br>()<br>()<br>()<br>()<br>()<br>()<br>()<br>( | IME Capa                | Dilities              | [1]SMIME Capat   | olity: Object I |   |
|                                                                                 | bject Key<br>Iboritu Ka | Identifier            | 30 D7 20 He H8 0 | 27 fb 11 16     | ¥ |
|                                                                                 |                         |                       |                  |                 |   |
| CN = w                                                                          | in2016.e:               | <pre>kample.com</pre> |                  |                 |   |
|                                                                                 |                         |                       |                  |                 |   |
|                                                                                 |                         |                       |                  |                 |   |
|                                                                                 |                         |                       |                  |                 |   |
|                                                                                 |                         |                       |                  |                 |   |
|                                                                                 |                         |                       |                  |                 |   |
|                                                                                 |                         |                       |                  |                 |   |
|                                                                                 |                         | [                     | Edit Properties  | Copy to File    |   |
|                                                                                 |                         |                       |                  |                 |   |
|                                                                                 |                         |                       |                  |                 |   |
|                                                                                 |                         |                       |                  |                 |   |
|                                                                                 |                         |                       |                  | O               | ¢ |
|                                                                                 |                         |                       |                  |                 |   |

| 🙀 Certil                        | ficate                                              |                                                               |                                                                                                    | × |
|---------------------------------|-----------------------------------------------------|---------------------------------------------------------------|----------------------------------------------------------------------------------------------------|---|
| General                         | Details                                             | Certification Path                                            |                                                                                                    |   |
| Show:                           | <al></al>                                           |                                                               | ~                                                                                                    |   |
| Field<br>Sul<br>Au<br>CR<br>Au  | bject Key<br>thority Ke<br>L Distribu<br>thority In | Identifier<br>y Identifier<br>tion Points<br>formation Access | Value<br>30 b7 2b 4e 48 0f 2f 17 17 e6<br>KeyID=3d 9f 26 37 fb 11 1f 4<br>[1]CRL Distribution Point: Distr<br>[1]Authority Info Access: Acc | ^ |
| Ke<br>Thi<br>Thi                | y Usage<br>umbprint                                 | mative Name                                                   | Other Name:DS Object Guid=<br>Digital Signature, Key Encipher<br>sha1<br>ca Re 11 3d eb bc 0f 6e 4a 00                                      | ~ |
| Other M<br>DS 0<br>18<br>DNS Na | Name:<br>Object Gu<br>me=win2                       | id=04 10 90 99 a9<br>016.example.com                          | a2 38 24 65 47 84 74 64 26 cd c6 8                                                                                                    | D |
|                                 |                                                     | Ed                                                            | it Properties Copy to File                                                                                                    |   |
|                                 |                                                     |                                                               | O                                                                                                    | ( |

Onder Uitgebreid gebruik, is de serververificatie aanwezig.

| 🙀 Certi              | ficate                                |                                             |                                                                                                    | × |
|----------------------|---------------------------------------|---------------------------------------------|----------------------------------------------------------------------------------------------------|---|
| General              | Details                               | Certification Path                          |                                                                                                    |   |
| Show:                | <al></al>                             |                                             | $\sim$                                                                                                    |   |
| Field                |                                       |                                             | Value                                                                                                    | ^ |
| E Su<br>E Pu<br>Pu   | bject<br>blic key<br>blic key pa      | arameters                                   | win2016.example.com<br>RSA (2048 Bits)<br>05 00                                                                       |   |
| Ce<br>SE<br>SM<br>SM | rtificate T<br>hanced Ki<br>IIME Capa | emplate Name<br>ey Usage<br>bilities        | DomainController<br>Client Authentication (1.3.6.1<br>[1]SMIME Capability: Object I<br>20.b7.2b.4e.48.0f.2f.17.17.ef. |   |
| (金) SU<br>用 Au       | thority Ke                            | uenuner<br>v Identifier                     | 30 07 20 He Ho UT 2T 17 17 e6<br>KevID=3d 9f 26 37 fb 11 1f 4                                                         | ¥ |
| Client /<br>Server   | Authentic                             | ation (1.3.6.1.5.5.)<br>ation (1.3.6.1.5.5. | 7.3.2)<br>(7.3.1)                                                                                                    |   |
|                      |                                       | Ed                                          | It Properties Copy to File                                                                                            |   |
|                      |                                       |                                             | 0                                                                                                    | ĸ |

8. Als dit eenmaal is bevestigd, navigeer dan naar het tabblad **certificeringssnijpad**. Klik op het hoogste certificaat dat het basiscertificaat moet zijn, en klik vervolgens op de knop **Certificaat bekijken**.

| 💼 Certificate                                  | ×                |
|------------------------------------------------|------------------|
| General Details Certification Path             |                  |
| Certification path                             |                  |
|                                                | View Certificate |
| Certificate status:<br>This certificate is OK. |                  |
|                                                | ОК               |

9. Hierdoor worden de certificeringsgegevens voor het basiscertificaat van CA geopend.

| R Certificate                                                                                                    | $\times$ |
|----------------------------------------------------------------------------------------------------|----------|
| General Details Certification Path                                                                                  |          |
| Certificate Information                                                                                             |          |
| This certificate is intended for the following purpose(s):<br>• All issuance policies<br>• All application policies |          |
| Issued to: example-WIN2016-CA                                                                                       |          |
| Issued by: example-WIN2016-CA                                                                                       |          |
| Valid from 4/27/2020 to 4/19/2060                                                                                   |          |
| Issuer Statement                                                                                                    |          |
| ок                                                                                                    |          |

10. Open het tabblad **Details** en klik vervolgens op **Kopie naar bestand...** zoals in de afbeelding wordt weergegeven.

| Certificate                                                                                                    |                                                                                                    | $\times$ |
|----------------------------------------------------------------------------------------------------|----------------------------------------------------------------------------------------------------|----------|
| General Details Certification Path                                                                               |                                                                                                    |          |
| Show: <all></all>                                                                                                | ~                                                                                                    |          |
| Field                                                                                                    | Value                                                                                                    | ^        |
| Version<br>Serial number<br>Signature algorithm<br>Signature hash algorithm<br>Valid from<br>Valid to<br>Subject | V3<br>13 86 46 e5 9d 70 4f a9 4e 35<br>sha256RSA<br>sha256<br>example-WIN2016-CA<br>Monday, April 27, 2020 10:50:<br>Monday, April 19, 2060 10:50:<br>example-WIN2016-CA | >        |
| E                                                                                                    | dit Properties Copy to File                                                                                                    |          |
|                                                                                                    | ОК                                                                                                    |          |

11. Navigeer door de Wizard Certificaat Exporteren die de wortel CA in PEM-indeling zal uitvoeren.

| ÷ | 🐓 Certificate Export Wizard                                                                                                    | × |
|---|----------------------------------------------------------------------------------------------------|---|
|   | Welcome to the Certificate Export Wizard                                                                                                    |   |
|   | This wizard helps you copy certificates, certificate trust lists and certificate revocation<br>lists from a certificate store to your disk.                                                                                                    |   |
|   | A certificate, which is issued by a certification authority, is a confirmation of your identity<br>and contains information used to protect data or to establish secure network<br>connections. A certificate store is the system area where certificates are kept. |   |
|   | To continue, dick Next.                                                                                                    |   |
|   |                                                                                                    |   |
|   |                                                                                                    |   |
|   | <u>N</u> ext Cance                                                                                                    | 1 |

12. Selecteer Base-64 gecodeerd X.509.

| ÷ | 🚰 Certificate Export Wizard                                                      | ^ |
|---|----------------------------------------------------------------------------------|---|
|   | Export File Format<br>Certificates can be exported in a variety of file formats. |   |
|   | Select the format you want to use:                                               |   |
|   | O DER encoded binary X.509 (.CER)                                                |   |
|   | Base-64 encoded X.509 (.CER)                                                     |   |
|   | Cryptographic Message Syntax Standard - PKCS #7 Certificates (.P7B)              |   |
|   | Include all certificates in the certification path if possible                   |   |
|   | <ul> <li>Personal Information Exchange - PKCS #12 (.PFX)</li> </ul>              |   |
|   | Include all certificates in the certification path if possible                   |   |
|   | Delete the private key if the export is successful                               |   |
|   | Export all extended properties                                                   |   |
|   | Enable certificate privacy                                                       |   |
|   | <ul> <li>Microsoft Serialized Certificate Store (.SST)</li> </ul>                |   |
|   |                                                                                  |   |
|   | Next Cance                                                                       | I |

 $\sim$ 

13. Selecteer de naam van het bestand en waar het naar geëxporteerd wordt.

| Everificate Export Wizard      File to Export     Specify the name of the file you want to export      File name:                                                                                                    | Browse                                            |                |
|----------------------------------------------------------------------------------------------------|---------------------------------------------------|----------------|
|                                                                                                    | Next Cancel                                       |                |
| save As                                                                                                    |                                                   | ×              |
| ← → ~ ↑ ■ > This PC > Desktop                                                                                                    | ∨ Ö Si                                            | arch Desktop 🔎 |
| Organize 🔻 New folder                                                                                                    |                                                   | III 🕶 😮        |
| Image: Point of the second second | Date modified Type<br>No items match your search. | Size           |
| File name: root                                                                                                    |                                                   | ~              |
| Save as type: Base64 Encoded X.509 (*.cer)                                                                                                    |                                                   | v              |
| ∧ Hide Folders                                                                                                    | [                                                 | Save Cancel    |

| ÷ | 🐉 Certificate Export Wizard                                       | × |
|---|-------------------------------------------------------------------|---|
|   | File to Export<br>Specify the name of the file you want to export | _ |
|   | File name:                                                        |   |
|   | C:\Users\admin\Desktop\root.cer Browse                            |   |
|   |                                                                   |   |
|   |                                                                   |   |
|   |                                                                   |   |
|   |                                                                   |   |
|   |                                                                   |   |
|   |                                                                   |   |
|   |                                                                   | _ |
|   | Next Cancel                                                       |   |

14. Klik op Voltooien.

| esktop'root.cer |
|-----------------|
|                 |
|                 |
| .509 (*.cer)    |
|                 |
|                 |
|                 |
|                 |
|                 |
|                 |
|                 |
|                 |
|                 |
|                 |
| Finish Cancel   |
|                 |

15. Ga nu naar de locatie en open het certificaat met een schrijfblok of een andere teksteditor. Dit toont het PEM-certificaat. Sla dit later op.

#### ----BEGIN CERTIFICATE----

```
MIIDCDCCAfCgAwIBAgIQE4ZG5Z1wT6lONTjooEQyMTANBgkqhkiG9w0BAQsFADAd
MRswGQYDVQQDExJleGFtcGxlLVdJTjIwMTYtQ0EwIBcNMjAwNDI3MTQ1MDU5WhgP
MjA2MDA0MTkxNDUwNTlaMB0xGzAZBgNVBAMTEmV4YW1wbGUtV010MjAxNi1DQTCC
ASIwDQYJKoZIhvcNAQEBBQADqqEPADCCAQoCqqEBAI8qhT719NzSQpoQPh0YT67b
Ya+PngsxMyvkewP33QLTAWw1HW1Tb9Mk5BDW0ItTaVsgHwPBfd++M+bLn3AiZnHV
00+k6dVVY/E5qVkEKSGoY+v940S2316lzdwReMOFhgbc2qMertIoficrRhihonuU
Cjyeub3CO+meJUuKom2R47C0D35TUvo/FEHGgXJFaJS1se2UrpN07KEMkfA1LPuM
aob4XE/OzxYQpPa18djsNnskfcFqD/HOTFQN4+SrOhHWlRnUIQBUaLdQaabhipD/
sVs5PneYJX8YKma821uYI6j90YuytmsHBtCieyC062a8BKqOL7N86HFPFkMA3u8C
BBYEFD2fJjf7ER9EM/HCxCVFN5QzqEdvMA0GCSqGSIb3DQEBCwUAA4IBAQB31ZJo
vzwVD3c5Q1nrNP+6Mq62OFpYH91k4Ch9S5g/CEOemhcwg8MDIoxW2dTsjenAEt7r
phFIHZoCoSyjBjMgK3xybmoSeg8vBjCXseYNGEmOc9KW1oFmTOvdNVIb7Xpl1IVa
6tALTt3ANRNgREtxPA6yQbthKGavW0Anfsojk9IcDr2vp0MTj1BCxsTscbubR1+D
dLEFKQqmMeYvkVf+a7a64mqPZsG3Uxo0rd6cZxAPkq/ylcdwNSJFfQV3DqZq+R96
9WLCR3Obig6xyo9Zu+lixcWpdrbADO6zMhbEYEhkhOOjBrUEBBI6Cy83iTZ9ejsk
KgwBJXEu33Pp1W6E
```

----END CERTIFICATE----

## **FDM-configuraties**

Controleer de licenties

Om AnyConnect op FDM te configureren moet de FTD worden geregistreerd met de slimme licentieserver en moet een geldige Plus-, Apex- of VPN-licentie alleen op het apparaat worden toegepast.

| cisco. Firepower Devis                                           | ce Manager    | Monitoring Policies                       | ing<br>Objects                                                                                                    | Device: FTD-3                                                         | 6                                         | ) 🖨 🙆                                                          | ?:                                                                 | admin<br>Adm/nistrator |
|------------------------------------------------------------------|---------------|-------------------------------------------|----------------------------------------------------------------------------------------------------|-----------------------------------------------------------------------|-------------------------------------------|----------------------------------------------------------------|--------------------------------------------------------------------|------------------------|
|                                                                  | Finalde Netwo | ort                                       | 637<br>Defense for V (0)<br>0 0/1 0/2<br>2 2 2 10<br>10<br>10<br>10<br>10<br>10<br>10<br>10<br>10<br>10<br>10<br>10<br>10<br>1 | CONSOLE                                                               | ISPWAN/Gotoway                            | Internet CNS Server CNTP Server CNTP Server Cntthe Smart Licer | 60                                                                 |                        |
| Interfaces<br>Connected<br>Enabled 3 of 4<br>View All Interfaces | >             | Routing<br>2 routes<br>View Configuration | >                                                                                                    | Updates<br>Geolocation, Ruk<br>Security Intelligen<br>View Configurat | e, VDB, System Upgrad<br>nee Feeds<br>ion | Syst<br>Mana<br>Loggi<br>DHCF<br>DNS                           | tem Setting:<br>gement Access<br>ng Settings<br>? Server<br>Server | S                      |
| Smart License<br>Registered<br>View Configuration                | >             | Backup and Restore                        | >                                                                                                    | Troubleshoo<br>No files created y<br>REQUEST FILE                     | t<br>vet<br>TO BE CREATED                 | Mana<br>Hostr<br>NTP<br>Cloud<br>Rebo<br>Traff                 | gement Interfac<br>ame<br>I Services<br>ot/Shutdown<br>ic Settings | ×                      |

1. Blader naar **apparaat > Smart License** zoals in de afbeelding.

2. Controleer dat de FTD bij de slimme licentieserver is geregistreerd en dat de AnyConnect Plux, Apex of VPN only licentie is ingeschakeld.

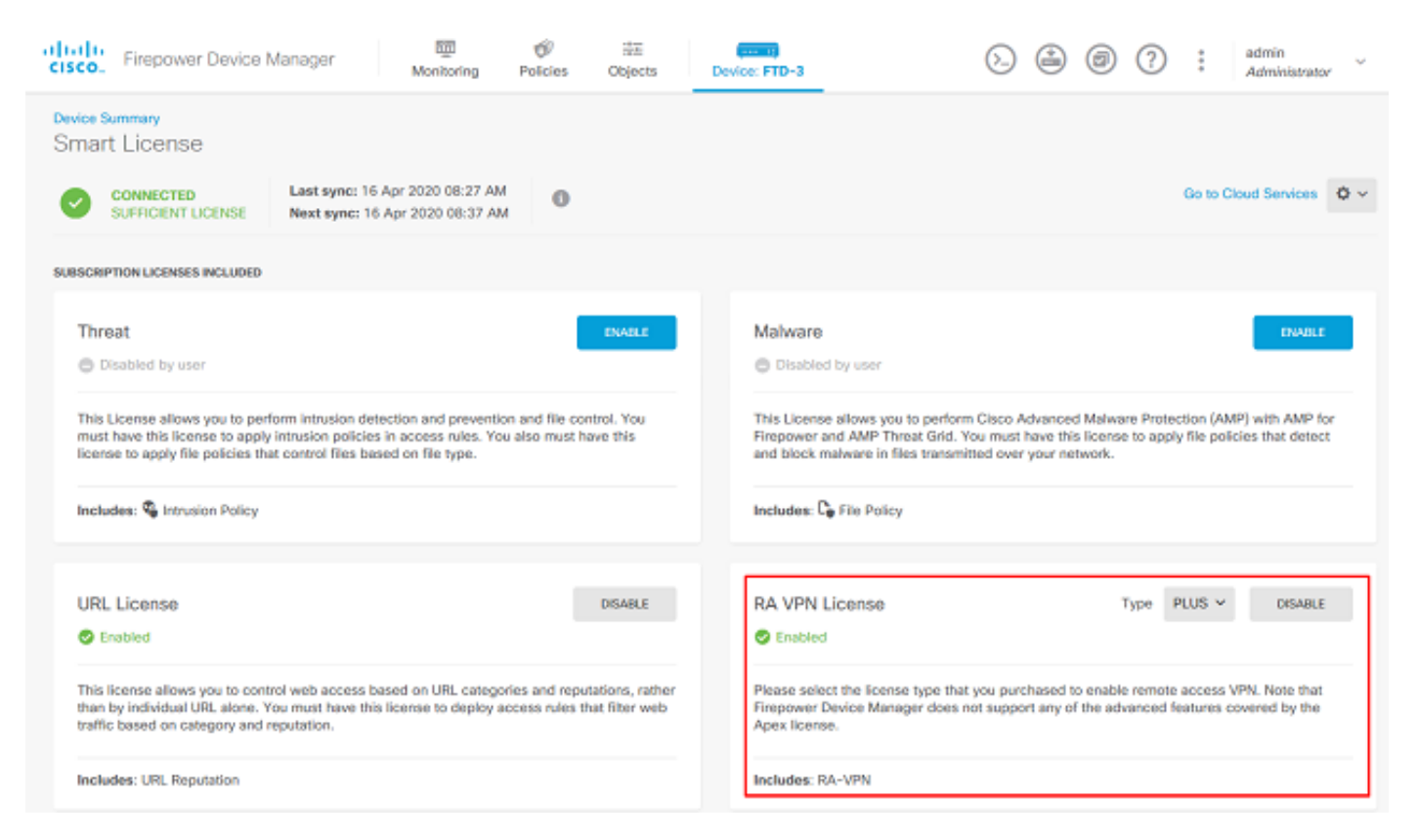

#### AD-identiteitsbron instellen

1. Navigeer naar **Exemplaren > Identiteitbronnen**, klik dan op het **+** symbool en selecteer **AD** zoals in de afbeelding.

| cisco. Firepower Dev  | ice Manager Monitoring Policie | s Objects Device: FTD-3 | o 🔒 🙆 ? 🗄 | admin<br>Administrator   |
|-----------------------|--------------------------------|-------------------------|-----------|--------------------------|
| Object Types 🔶        | Identity Sources               |                         |           |                          |
| C Networks            | 1 object                       |                         | Q Search  | + ~                      |
| 와 Ports               | * NAME                         | THE                     | VALUE     | RADIUS Server            |
| Security Zones        | 1 LocalIdentitySource          | LOCAL                   |           | RADIUS Server Group      |
| 🐔 Application Filters |                                |                         |           | AD                       |
| Ø URLS                |                                |                         |           | Identity Services Engine |
| Geolocations          |                                |                         |           |                          |
| Syslog Servers        |                                |                         |           |                          |
| 🔏 IKE Policies        |                                |                         |           |                          |
| 🐴 IPSec Proposals     |                                |                         |           |                          |
| 🔒 AnyConnect Client   |                                |                         |           |                          |
| Identity Sources      |                                |                         |           |                          |
| 1 Users               |                                |                         |           |                          |
| R Certificates        |                                |                         |           |                          |
| 🔒 Secret Keys         |                                |                         |           |                          |
| DNS Groups            |                                |                         |           |                          |
| Vert List Filters     |                                |                         |           |                          |

2. Vul de juiste instellingen voor de Active Directory server in met de eerder verzamelde informatie. Als een hostname (FQDN) voor de Microsoft server in plaats van een IP-adres wordt gebruikt, zorg er dan voor dat er een geschikte DNS-groep onder **Objecten > DNS-groep** wordt gemaakt. Pas dan die DNS-groep op de FTD toe door te navigeren naar **Apparaat > Systeeminstellingen > DNS-server**, de DNS-groep toe te passen onder de **Managementinterface** en **Data Interface** en dan de juiste graafinterface voor DNS-vragen te specificeren. Klik op de knop **Test** om een succesvolle configuratie en bereikbaarheid te controleren vanuit de beheerinterface van de FTD. Aangezien deze tests worden gestart vanuit de beheerinterface van de FTD en niet via een van de routeerbare interfaces die op de FTD zijn geconfigureerd (zoals binnen, buiten, dmz), garandeert een succesvolle (of mislukte) verbinding niet hetzelfde resultaat voor AnyConnect-verificatie, aangezien AnyConnect LDAP-verificatieverzoeken zullen worden geïnitieerd vanuit een van de routekaarten van de FTD. Kijk in het gedeelte Problemen oplossen voor meer informatie over het testen van LDAP-verbindingen vanuit de FTD. Add Identity Realm

Ŀ,

Identity Realm is used for Identity Policies and Remote Access VPN. Any changes impact all features that use this realm.

| Name                                                                                                    | Туре                                                                 |
|----------------------------------------------------------------------------------------------------|----------------------------------------------------------------------|
| LAB-AD                                                                                                    | Active Directory (AD)                                                |
| Directory Username                                                                                                    | Directory Password                                                   |
| ftd.admin@example.com                                                                                                    | ******                                                               |
| e.g. user@example.com                                                                                                    |                                                                      |
| Base DN                                                                                                    | AD Primary Domain                                                    |
| DC=example,DC=com                                                                                                    | example.com                                                          |
| e.g. ou=user, dc=example, dc=com                                                                                                    | e.g. example.com                                                     |
| Directory Server Configuration                                                                                                    |                                                                      |
| win2016.example.com:389                                                                                                    | ▲                                                                    |
|                                                                                                    |                                                                      |
| Hostname / IP Address                                                                                                    | Port                                                                 |
| Hostname / IP Address<br>win2016.example.com                                                                                                    | 90rt 389                                                             |
| Hostname / IP Address<br>win2016.example.com<br>e.g. ad.example.com                                                                                                  | Port<br>389                                                          |
| Hostname / IP Address<br>win2016.example.com<br>e.g. ad.example.com<br>Encryption                                                                                    | Port<br>389<br>Trusted CA certificate                                |
| Hostname / IP Address<br>win2016.example.com<br>e.g. ad.example.com<br>Encryption<br>NONE                                                                            | Port<br>389<br>Trusted CA certificate<br>Please select a certificate |
| Hostname / IP Address<br>win2016.example.com<br>e.g. ad.example.com<br>Encryption<br>NONE ✓<br>TEST ✓ Connection to realm is successful                              | Port<br>389<br>Trusted CA certificate<br>Please select a certificate |
| Hostname / IP Address<br>win2016.example.com<br>e.g. ad.example.com<br>Encryption<br>NONE ✓<br>TEST ✓ Connection to realm is successful<br>Add another configuration | Port<br>389<br>Trusted CA certificate<br>Please select a certificate |
| Hostname / IP Address<br>win2016.example.com<br>e.g. ad.example.com<br>Encryption<br>NONE ✓<br>TEST ✓ Connection to realm is successful<br>Add another configuration | Port 389 Trusted CA certificate Please select a certificate          |

Als LDAPS of STARTTLS wordt gebruikt, selecteert u de juiste encryptie en vervolgens selecteert u het Trusted CA-certificaat. Als de bron-CA niet al is toegevoegd, klikt u op **Nieuw betrouwbaar CA-certificaat maken**. Typ een naam voor het basis-CA-certificaat en plak vervolgens het PEM-formaat wortelcertificaat dat eerder is verzameld.

## Add Trusted CA Certificate

| Name<br>LDAPS_ROOT                                                                                                    |  |
|----------------------------------------------------------------------------------------------------|--|
| Paste certificate, or choose file: UPLOAD CERTIFICATE The supported formats are: PEM, DER.                                                                                                    |  |
| BEGIN CERTIFICATE MIIDCDCCAfCgAwlBAgIQE4ZG5Z1wT6IONTjooEQyMTANBgkqhkiG9w0BAQsFADAd MRswGQYDVQQDExJleGFtcGxlLVdJTjlwMTYtQ0EwlBcNMjAwNDI3MTQ1MDU5WhgP MjA2MDA0MTkxNDUwNTlaMB0xGzAZBgNVBAMTEmV4YW1wbGUtV0IOMjAxNi1DQTCC ASlwDQY_lKoZlbwcNAQEBBQADcoCAQoCcaeEBAl8chT719NzSQpoQPb0YT67b |  |
| CANCEL                                                                                                    |  |
| Directory Server Configuration                                                                                                    |  |

0 X

| win2016.example.com:636           |          | 4                      | • |
|-----------------------------------|----------|------------------------|---|
| Hostname / IP Address             |          | Port                   |   |
| win2016.example.com               |          | 636                    |   |
| e.g. ad.example.com               |          |                        |   |
| Encryption                        |          | Trusted CA certificate |   |
| LDAPS                             | ~        | LDAPS_ROOT             | ~ |
| TEST ✓ Connection to realm is suc | ccessful |                        |   |

In deze configuratie werden deze waarden gebruikt:

- Name: LAB-AD
- Gebruikersnaam map: ftd.admin@example.com
- Base DN: DC=voorbeeld, DC=com
- AD Primair domein: example.com
- Hostnaam/IP-adres: win2016.example.com
- Port: 389
- 3. Klik rechtsboven op de knop Wijzigingen in de afbeelding in afwachting van verandering.

| cisco. Firepower De | wice Manager 🕅 🧭                     | Objects Device: FTD-3 | S admin<br>Administrator ✓ |
|---------------------|--------------------------------------|-----------------------|----------------------------|
| Object Types 🛛 🗧    | <ul> <li>Identity Sources</li> </ul> |                       |                            |
| C Networks          | 2 objects                            | Q. Sas                | ** <b>+</b> *              |
| S Ports             | H NAME                               | TYPE VALUE            | ACTIONS                    |
| Security Zones      | 1 LocalIdentitySource                | LOCAL                 |                            |
| Application Filters | 2 LAB-AD                             | AD win2016.example.   | com                        |

#### 4. Klik op de knop **Nu implementeren**.

| Pe | ending Changes                                                                                | 0 ×                                                                                                    |   |
|----|-----------------------------------------------------------------------------------------------|----------------------------------------------------------------------------------------------------|---|
| 0  | Last Deployment Completed Successfully<br>01 May 2020 12:54 PM. <u>See Deployment History</u> |                                                                                                    |   |
|    | Deployed Version (01 May 2020 12:54 PM)                                                       | Pending Version ( LEGEND Removed Added Edited                                                                                                    |   |
| 0  | Active Directory Realm Added: LAB-AD                                                          |                                                                                                    | ^ |
|    | -<br>-<br>-<br>-<br>-<br>-<br>-<br>-                                                          | <pre>dirPassword.masked: false<br/>dirPassword.encryptedString: ***<br/>directoryConfigurations[0].port: 389<br/>directoryConfigurations[0].hostname: win2016.example.com<br/>directoryConfigurations[0].encryptionProtocol: NONE<br/>adPrimaryDomain: example.com<br/>dirUsername: ftd.admin@example.com<br/>baseDN: DC=example,DC=com<br/>enabled: true<br/>realmId: 9<br/>name: LAB-AD</pre> | ~ |
| м  | ORE ACTIONS Y                                                                                 | CANCEL DEPLOY NOW V                                                                                                    |   |

#### AnyConnect voor AD-verificatie configureren

Om de geconfigureerde AD-identiteitsbron te kunnen gebruiken, moet deze op de AnyConnectconfiguratie worden toegepast.

1. Blader naar **Apparaat > Remote Access VPN** zoals in de afbeelding.

| CISCO. Firepower Device Manager                                  | Monitoring Policies Objects                                                              | Device: FTD-3                                                                                           | admin                                                                                                    |
|------------------------------------------------------------------|------------------------------------------------------------------------------------------|----------------------------------------------------------------------------------------------------|----------------------------------------------------------------------------------------------------|
|                                                                  | [ <u>avo</u> ]                                                                           |                                                                                                    |                                                                                                    |
| Interfaces<br>Connected<br>Enabled 3 of 4<br>View All Interfaces | Routing<br>2 routes<br>View Configuration                                                | Updates<br>Geolocation, Rule, VDB, System Upgrade,<br>Security Intelligence Feeds<br>View Configuration | System Settings<br>Management Access<br>Logging Settings<br>DHCP Server<br>DNS Server                                         |
| Smart License<br>Registered<br>View Configuration                | Backup and Restore View Configuration                                                    | Troubleshoot<br>No files created yet<br>REQUEST FILE TO BE CREATED                                      | Management Interface<br>Hostname<br>NTP<br>Cloud Services<br>Reboot/Shutdown<br>Traffic Settings<br>URL Filtering Preferences |
| Site-to-Site VPN There are no connections yet View Configuration | Remote Access VPN<br>Configured<br>1 connection   2 Group Policies<br>View Configuration | Advanced Configuration<br>Includes: FlexConfig, Smart CLI<br>View Configuration                         | Device Administration<br>Audit Events, Deployment History,<br>Download Configuration<br>View Configuration                    |

2. Klik op het + symbool of de knop verbindingsprofiel maken zoals in de afbeelding.

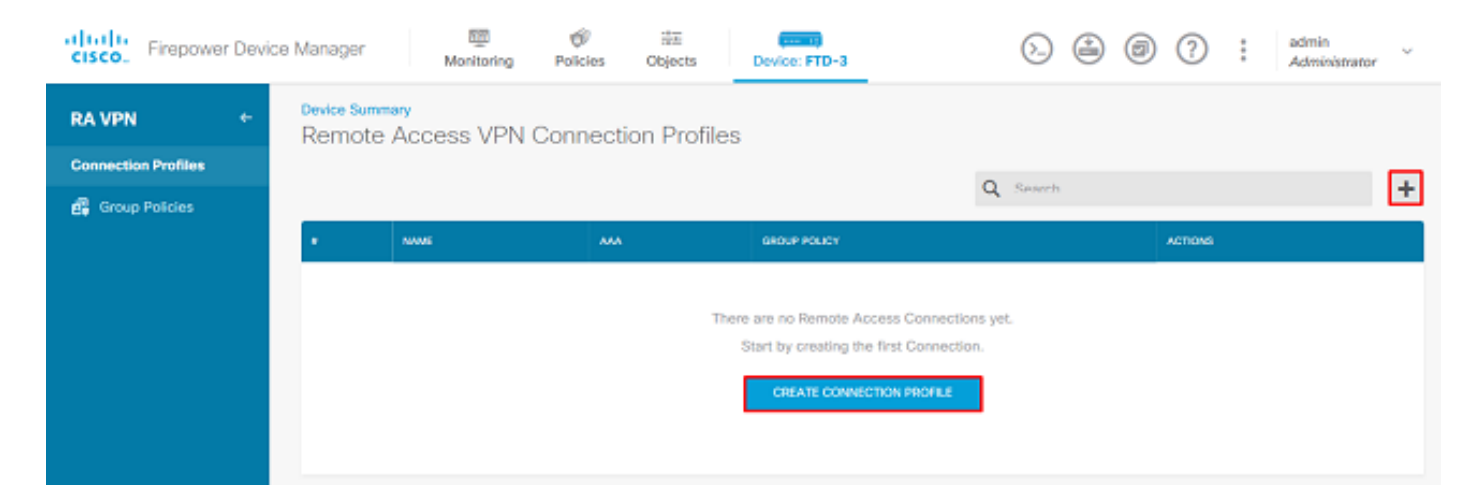

3. Selecteer onder het gedeelte Connection en Client Configuration de AD-identiteitsbron die eerder is gemaakt. Stel de juiste waarden voor de andere onderdelen in, inclusief de toewijzing van het verbindingsprofiel en de clientadrestoewijzing. Klik op **Submit Query** als u klaar bent.

## Connection and Client Configuration

| Specify now to authenticate remote users                                       | inside network.                           |
|--------------------------------------------------------------------------------|-------------------------------------------|
| Connection Profile Name<br>This name is configured as a connection alias, it c | can be used to connect to the VPN gateway |
| General                                                                        |                                           |
| Group Alias                                                                    | Group URL                                 |
| General                                                                        |                                           |
| Add Group Alias                                                                | Add Group URL                             |
| Primary Identity Source                                                        |                                           |
| Authentication Type                                                            |                                           |
| AAA Only Client Certificate Only                                               | AAA and Client Certificate                |
| Primary Identity Source for User Authentica                                    | ation Fallback Local Identity Source 🔥    |
| Filter                                                                         | ✓ Please Select Local Identity Source ✓   |
| 11 LocalidentitySource                                                         | ~                                         |
| 11 LAB-AD                                                                      | 0                                         |
| 11 Special-Identities-Realm                                                    | ~                                         |
| Create new 💙                                                                   |                                           |

#### Client Address Pool Assignment

| IPv4 Address Pool<br>Endpoints are provided an address from this pool<br>+ | IPv6 Address Pool<br>Endpoints are provided an address from this pool |
|----------------------------------------------------------------------------|-----------------------------------------------------------------------|
| C AnyConnect-Pool                                                          | ]                                                                     |
| +                                                                          |                                                                       |
| CANCEL                                                                     | SUBMIT QUERY                                                          |

4. Selecteer in het gedeelte Remote User Experience het juiste groepsbeleid. Standaard wordt het **DfltGrpPolicy** gebruikt; er kan echter een andere worden gecreëerd .

```
View Group Policy
```

DfltGrpPolicy

Policy Group Brief Details

| DNS + BANNER                             | Ed                            |
|------------------------------------------|-------------------------------|
| DNS Server                               | None                          |
| Banner Text for Authenticated Clients    | None                          |
| SESSION SETTINGS                         |                               |
| Maximum Connection Time / Alert Interval | Unlimited / 1 Minutes         |
| Idle Time / Alert Interval               | 30 / 1 Minutes                |
| Simultaneous Login per User              | 3                             |
| SPLIT TUNNELING                          |                               |
| IPv4 Split Tunneling                     | Allow all traffic over tunnel |
| IPv6 Split Tunneling                     | Allow all traffic over tunnel |
| ANYCONNECT CLIENT                        |                               |
| AnyConnect Client Profiles               | None                          |
|                                          |                               |
|                                          |                               |

5. Specificeer onder het gedeelte Global Settings ten minste het SSL-certificaat, de externe interface en de AnyConnect-pakketten. Als er nog geen certificaat is gemaakt, kan er echter een standaard, zelf-ondertekend certificaat (<u>DefaultInternecertificaatbericht</u>) worden geselecteerd. U kunt het certificaat van een onvertrouwde server echter wel zien. Het beleid van toegangscontrole voor gedecrypteerd verkeer (systeemvergunning-vpn) moet ongecontroleerd zijn zodat de regels van het toegangsbeleid voor gebruikers van identiteit later van kracht worden. NAT-vrijstelling kan hier ook worden ingesteld. In deze configuratie is al het ipv4-verkeer van de interne interface naar AnyConnect client-IP-adressen behalve NAT. Voor complexere instellingen zoals buiten het afkapsel, zullen in het kader van het NAT-beleid aanvullende NAT-regels moeten worden gecreëerd. AnyConnect-pakketten zijn beschikbaar op de Cisco-ondersteuningswebsite: <u>https://software.cisco.com/download/home</u>. Er is een geldige Plus- of Apex-licentie vereist om het AnyConnect-pakket te kunnen downloaden.

## **Global Settings**

These settings control the basic functioning of the connection. Changes to any of these options apply to all connection profiles; you cannot configure different settings in different profiles.

| Certificate of Device Identity                                                                                                    | Outside Interface                                                                                                    |
|----------------------------------------------------------------------------------------------------|----------------------------------------------------------------------------------------------------|
| FTD-3-Manual V                                                                                                    | outside (GigabitEthernet0/0)                                                                                                    |
| Fully-qualified Domain Name for the Outside Inter                                                                                                    | face                                                                                                    |
| ftd3.example.com                                                                                                    |                                                                                                    |
| e.g. ravpn.example.com                                                                                                    |                                                                                                    |
| Access Control for VPN Traffic<br>Decrypted VPN traffic is subjected to access control policy<br>policy for decrypted traffic option bypasses the access co<br>and the authorization ACL downloaded from the AAA serv<br>Bypass Access Control policy for decrypted | ry inspection by default. Enabling the Bypass Access Control<br>ontrol policy, but for remote access VPN, the VPN Filter ACL<br>ver are still applied to VPN traffic<br>traffic (sysopt permit-vpn) |
| NAT Exempt                                                                                                    |                                                                                                    |
| Inside Interfaces The interfaces through which remote access VPN users can connect to the Internal networks +                                                                                                    | Inside Networks<br>The internal networks remote access VPN users are<br>allowed to use. The IP versions of the internal networks<br>and address pools must match, either IPv4, IPv6, or<br>both.    |
| inside (GigabitEthernet0/1)                                                                                                    | +                                                                                                    |
|                                                                                                    | الله any-ipv4                                                                                                    |
| AnyConnect Package<br>If a user does not already have the right AnyConnect packa<br>installer when the client authenticates for the first time. The                                                                                                    | age installed, the system will launch the AnyConnect<br>e user can then install the package from the system.                                                                                        |
| You can download AnyConnect packages from software.cl<br>You must have the necessary AnyConnect software license                                                                                                    | isco.com.<br>e.                                                                                                    |

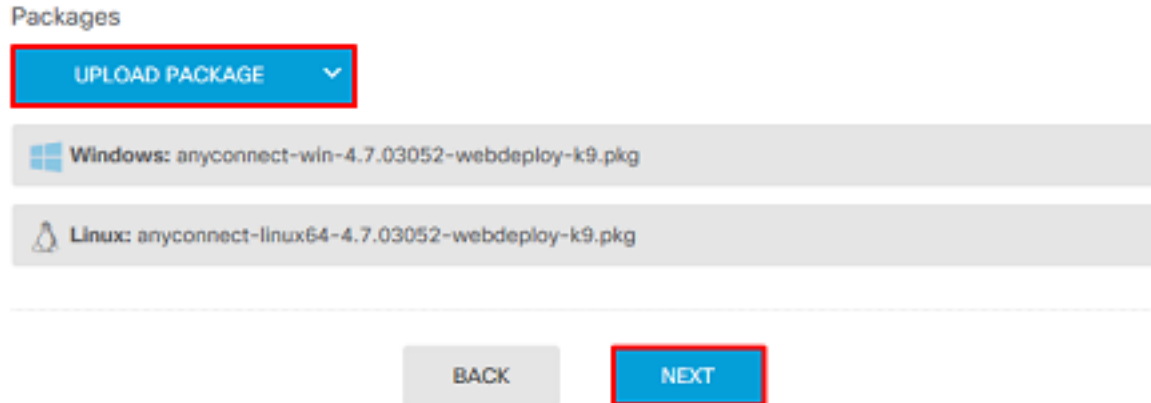

6. Controleer onder het kopje of AnyConnect correct is ingesteld en klik vervolgens op Submit Query.

#### Summary

Review the summary of the Remote Access VPN configuration.

| O                                                 |          |  |
|---------------------------------------------------|----------|--|
| General                                           |          |  |
| STEP 1: CONNECTION AND CLIENT CONFIGURATION       | DN       |  |
| Primary Identity Source                           |          |  |
| Authentication Type                               | AAA Only |  |
| Primary Identity Source                           | 北 LAB-AD |  |
| Fallback Local Identity Source                    | -        |  |
| Strip Identity Source server from username        | No       |  |
| Strip Group from Username                         | No       |  |
|                                                   |          |  |
| Secondary Identity Source                         |          |  |
| Secondary Identity Source for User Authentication | -        |  |
| Fallback Local Identity Source                    | -        |  |
| ⊘ Advanced                                        |          |  |
|                                                   |          |  |
| Authorization Server                              |          |  |
| Accounting Server                                 |          |  |
| Client Address Pool Assignment                    |          |  |
|                                                   |          |  |

7. Klik op de knop Wijzigingen rechts in de afbeelding.

| cisco. Firepower Dev | ice Manager Monitoring Policies Objects             | Device: FTD-3                                                       | (5.) 🕢 🗇 ? 🕴 admin<br>Administrator |
|----------------------|-----------------------------------------------------|---------------------------------------------------------------------|-------------------------------------|
| RA VPN ←             | Device Summary<br>Remote Access VPN Connection Prof | iles                                                                |                                     |
| Connection Profiles  | 1 object                                            | Q, s                                                                | tearch +                            |
|                      | я нама                                              | ***                                                                 | SROUP POLICY ACTIONS                |
|                      | 1 General                                           | Authentication: AAA Only<br>Authorization: None<br>Accounting: None | DfttGrpPolicy                       |

8. Klik op Nu implementeren.

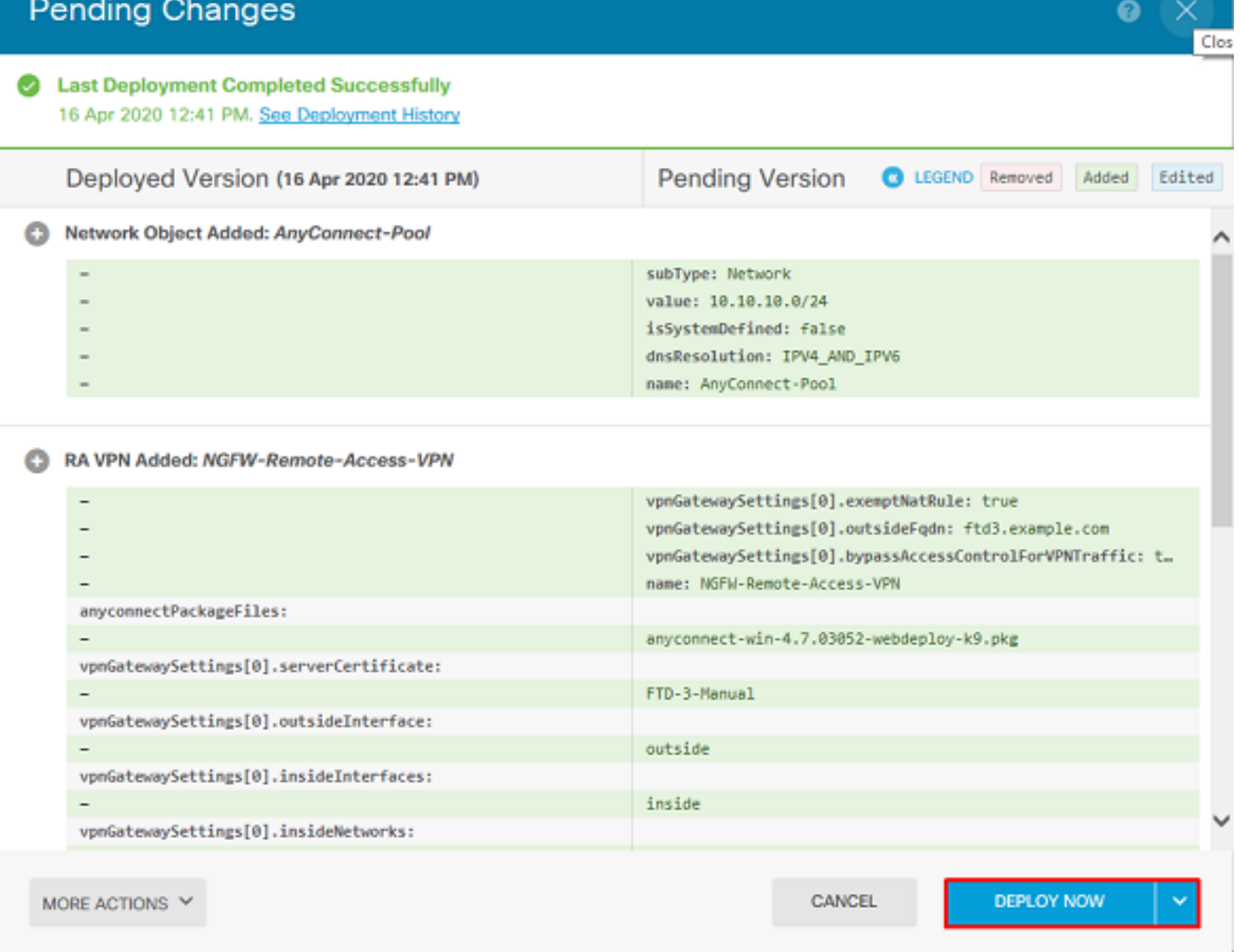

#### identiteitsbeleid inschakelen en beveiligingsbeleid voor gebruikers-identiteit instellen

Op dit punt zouden AnyConnect-gebruikers met succes moeten kunnen verbinden, maar mogelijk geen toegang hebben tot specifieke bronnen. Deze stap maakt het mogelijk de identiteit van de gebruiker te bepalen, zodat alleen gebruikers binnen AnyConnect Admins met interne bronnen kunnen verbinden met het gebruik van RDP en alleen gebruikers binnen de groep AnyConnectgebruikers met interne bronnen kunnen verbinden met het gebruik van HTTP.

1. Navigeer naar **beleid > Identity** en klik op **identiteitsbeleid inschakelen**.

| cisco. Firepower De                 | wice Manager Monitoring                                                                                                    | Policies Objects              | Device: FTD-3                                                                                                    | > 🖨                                                  | ۵ ()         | ÷ | admin<br>Administrator |
|-------------------------------------|----------------------------------------------------------------------------------------------------|-------------------------------|----------------------------------------------------------------------------------------------------|------------------------------------------------------|--------------|---|------------------------|
| Security Policie     → O sst. Decry | IS<br>gation → <mark>O kitenatiy</mark> → O Securit                                                                                                    | Intelligence $ ightarrow$ 🔗 N | IAT $ ightarrow$ Access Control                                                                                                    | -> 🖏 Intrusion                                       |              |   |                        |
|                                     | Establishing User Identity<br>You can use identity policies to collect us<br>identity information from connections. You<br>can then view usage based on user identi<br>in the dashboards, and configure access<br>control based on user or user group. By<br>Inking network behavior, traffic, and even<br>directly to individual users, the system can<br>help you identify the source of policy<br>breaches, attacks, or network<br>vulnerabilities. | users 🍂                       | How Identity polic<br>Passive authentication Act<br>PASSIVE AUTHENTIC<br>PASSIVE AUTHENTIC<br>PASSIVE AUTHENTIC<br>MULTIPLE<br>DENTITY SOURCE<br>DENTITY SOURCE | cies work  five authentication  ICATION  CES  POLICY | IGE IDENTITY |   |                        |

Voor deze configuratie is geen verdere configuratie nodig en is de Standaardactie voldoende.

| cisco. Firepo                                                                                                    | wer Device Manag  | er Mor            | itoring Policies | 語<br>Objects        | Device: FTD-3          | (           | > 🔒 🛛    | ?:          | admin<br>Administrator | ~  |  |
|----------------------------------------------------------------------------------------------------|-------------------|-------------------|------------------|---------------------|------------------------|-------------|----------|-------------|------------------------|----|--|
| Security Policies                                                                                                    |                   |                   |                  |                     |                        |             |          |             |                        |    |  |
| $\Box \rightarrow \bigcirc SSL Decryption \rightarrow \bigodot Identity \rightarrow \bigcirc Security Intelligence \rightarrow \bigotimes NAT \rightarrow \bigotimes Access Control \rightarrow \circledast Intrusion$ |                   |                   |                  |                     |                        |             |          |             |                        |    |  |
| Identity Policy                                                                                                    | D                 |                   |                  |                     |                        | Q Search    |          |             | ¢ <sub>2</sub>         | +  |  |
|                                                                                                    |                   |                   | SOURCE           |                     |                        | DESTINATION |          |             |                        |    |  |
| H NAME                                                                                                    | AUTHENTICATION    | AUTH, TYPE        | ZONES            | NETWORKS            | PORTS                  | ZONES       | NETWORKS | PORTS/PROTO | ACTIO                  | NS |  |
|                                                                                                    |                   |                   |                  | There are no k      | dentity rules yet.     |             |          |             |                        |    |  |
|                                                                                                    |                   |                   |                  | Start by creating t | he first Identity rule |             |          |             |                        |    |  |
|                                                                                                    |                   |                   |                  | CREATE ID           | ENTITY RULE            |             |          |             |                        |    |  |
|                                                                                                    |                   |                   |                  |                     |                        |             |          |             |                        |    |  |
|                                                                                                    |                   |                   |                  |                     |                        |             |          |             |                        |    |  |
| Default Action                                                                                                    | A Passive Auth Ar | v Identity Source | × 0              |                     |                        |             |          |             |                        |    |  |
| L                                                                                                    | a contraction for | .,                |                  |                     |                        |             |          |             |                        |    |  |

2. Navigeer naar **beleid > NAT** en zorg ervoor dat NAT correct is geconfigureerd. Als de NATuitzondering die in de AnyConnect-instellingen is ingesteld, is geconfigureerd, is hier geen extra configuratie nodig.

| cisco. Firepow   | er Device  | Manager       | Monitoring                        | Ø Policies          | ₩E<br>Objects | Device: FTD-3         |                 | ۵ 🔒         | Ø ?         | admin<br>Admini | strator |
|------------------|------------|---------------|-----------------------------------|---------------------|---------------|-----------------------|-----------------|-------------|-------------|-----------------|---------|
| 🛷 Security Po    | licies     |               |                                   |                     |               |                       |                 |             |             |                 |         |
| □ → ○ sst        | Decryption | -> 🕑 Id       | entity $\rightarrow$ $\bigcirc$ S | ecurity Intelligent | 20            | T $ ightarrow$ 🖉 Acce | ess Control 🛛 🔿 | S Intrusion |             |                 |         |
| 1 rule           |            |               |                                   |                     |               |                       |                 | Q Search    |             |                 | +       |
|                  |            |               | OFFICINAL PACKET                  |                     |               |                       | TRANSLATED PACK | π           |             |                 |         |
| a NAME           | TYPE       | INTERFACES    | SOURCE AD                         | DESTINATIO          | SOUNCE PORT   | DESTINATIO            | SOUNCE AD       | DESTINATIO  | SOURCE PORT | DESTINATIO      | ACTIONS |
| Auto NAT Rules   |            |               |                                   |                     |               |                       |                 |             |             |                 |         |
| > # Internet_PAT | DYNAMIC    | U ANY outside | any-ipv4                          | ANY                 | ANY           | ANY                   | Interface       | ANY         | ANY         | ANY             |         |

3. Navigeer naar **beleid > Toegangsbeheer**. In dit gedeelte is de Default Action (Actie) ingesteld op Blokken en er zijn geen toegangsregels gecreëerd. Zodra een AnyConnect-gebruiker zich aansluit, kunnen ze niets bereiken. Klik op het **+** symbool of **op** Toegangsregel maken om een nieuwe regel toe te voegen.

| cisco. Firepor | wer Device Manager         | Monitoring                 | Policies              | 前面<br>Objects      | Device: FTD-3          |                 | ۵ 🗳          | 0 () | ad<br>Ad | imin v<br>Iministrator |
|----------------|----------------------------|----------------------------|-----------------------|--------------------|------------------------|-----------------|--------------|------|----------|------------------------|
| 🛷 Security P   | olicies                    |                            |                       |                    |                        |                 |              |      |          |                        |
| ⊡ → Os         | SL Decryption $ ightarrow$ | Identity $\rightarrow$ (): | Security Intelligence | ) -> 📀 N/          | AT $ ightarrow$ Acces  | s Control 🔿 🛛 🍕 | Intrusion    |      |          |                        |
|                |                            |                            |                       |                    |                        | Q Search        |              |      |          | ®. +                   |
|                | 800802                     |                            |                       | DESTINATION        |                        |                 |              |      |          |                        |
| * NAME         | ACTION ZONES               | METWORKS                   | PORTS                 | ZONES              | NETWORKS               | PORTS/PROTO     | APPLICATIONS | URLS | USERS    | ACTIONS                |
|                |                            |                            |                       | There are no i     | access rules yet.      |                 |              |      |          |                        |
|                |                            |                            | 2                     | tart by creating I | the first access rule. |                 |              |      |          |                        |
|                |                            |                            |                       | CREATE A           | CCESS RULE             |                 |              |      |          |                        |
|                |                            |                            |                       |                    |                        |                 |              |      |          |                        |
| Default Action | Access Control 😑 Block     | 9. E. I -                  |                       |                    |                        |                 |              |      |          |                        |

4. Vul de velden in met de juiste waarden. In deze configuratie moeten gebruikers binnen de groep AnyConnect Admins RDP-toegang tot de Windows Server in het interne netwerk hebben. Voor de bron wordt de zone ingesteld als buitenkant\_zone, die de externe interface is waar de AnyConnect-gebruikers een verbinding mee zullen maken en het netwerk is geconfigureerd als het AnyConnect-Pool-object dat eerder was geconfigureerd om IP-adressen toe te wijzen aan AnyConnect-klanten. Voor gebruikers-identiteit in FDM moet de bron de zone en het netwerk zijn waarvan de gebruiker de verbinding start. Voor de bestemming, wordt de zone gevormd als binnenkant\_zone die de binneninterface is de Server van Windows wordt gevestigd, wordt het netwerk gevormd als het object Inside\_Net dat een object is dat het net definieert waarin de Windows Server zich bevindt, en Port/Protocols worden ingesteld op twee aangepaste poortobjecten om RDP-toegang via TCP 3389 en UDP 3389 toe te staan.

| Edit Access                            | Rul       | e                 |     |          |                                               |                              |      |             |    |                              |    | × |
|----------------------------------------|-----------|-------------------|-----|----------|-----------------------------------------------|------------------------------|------|-------------|----|------------------------------|----|---|
| Order Title 1  AC R Source/Destination | DP Ac     | plications URLs   | Use | rs Intru | Action           Allow            Sion Policy | File policy <sup>9</sup> Log | ging |             |    |                              |    |   |
| SOURCE                                 |           |                   |     |          |                                               | DESTINATION                  |      |             |    |                              |    |   |
| Zones                                  | +         | Networks          | +   | Ports    | +                                             | Zones                        | +    | Networks    | +  | Ports/Protocols              |    | + |
| outside_zone                           |           | C AnyConnect-Pool |     | ANY      |                                               | inside_zone                  |      | Dinside_Net |    | $\leftrightarrows_{RDP-TCP}$ |    |   |
|                                        |           |                   |     |          |                                               |                              |      |             |    |                              |    |   |
|                                        |           |                   |     |          |                                               |                              |      |             |    |                              |    |   |
|                                        |           |                   |     |          |                                               |                              |      |             |    |                              |    |   |
|                                        |           |                   |     |          |                                               |                              |      |             |    |                              |    |   |
|                                        |           |                   |     |          |                                               |                              |      |             |    |                              |    |   |
|                                        |           |                   |     |          |                                               |                              |      |             |    |                              |    |   |
|                                        |           |                   |     |          |                                               |                              |      |             |    |                              |    |   |
| Show Diagram                           | $\supset$ | Not hit yet       |     |          |                                               |                              |      |             | CA | WCEL                         | ок |   |

Onder het gedeelte Gebruikers wordt de groep AnyConnect Admins toegevoegd zodat gebruikers uit deze groep RDP-toegang tot de Windows Server krijgen. Klik op het + symbool, klik op het tabblad Groepen, klik op het juiste groep en klik vervolgens op **OK**. Houd er rekening mee dat individuele gebruikers en de identiteitsbron ook kunnen worden geselecteerd.

| Add Access Rule                                                                                               | • ×                                                                                                    |
|----------------------------------------------------------------------------------------------------|----------------------------------------------------------------------------------------------------|
| Order Title<br>1 Y AC RDP Access                                                                              | Action       Allow                                                                                                    |
| Source/Destination Applications URLs Users                                                                    | Intrusion Policy File policy Logging                                                                                                    |
| ▼ Filter<br>Identity Sources Groups Users                                                                     | If you configure identity policies to establish user identity based on source IP<br>address, you can control access based on user name or user group<br>membership. By controlling access based on user identity, you can apply the<br>appropriate access controls whether the user changes workstations or obtains a<br>different address through DHCP. If you base rules on group membership, user |
| 北 LAB-AD \ Account Operators<br>北 LAB-AD \ Administrators                                                     | <ul> <li>network access changes as users change roles in your organization, moving<br/>from one group to another.</li> </ul>                                                                                                    |
| LAB-AD \ Allowed RODC Password Replication Group     LAB-AD \ AnyConnect Admins     LAB-AD \ AnyConnect Users | Ĵ                                                                                                    |
| Create new Identity Realm CANCEL OK                                                                           |                                                                                                    |
|                                                                                                    |                                                                                                    |
| Show Diagram                                                                                                  | CANCEL OK                                                                                                    |

## Klik nadat de juiste opties zijn geselecteerd op OK.

| Add Access Rule                                                                       | • ×                                                                                                    |
|---------------------------------------------------------------------------------------|----------------------------------------------------------------------------------------------------|
| Order Title Act 1  AC RDP Access Source/Destination Applications URLs Users Intrusion | tion       Allow     V       Policy     File policy       Logging                                                                                                    |
| AVAILABLE USERS                                                                       | CONTROLLING ACCESS FOR USERS AND USER GROUPS If you configure identity policies to establish user identity based on source IP address, you can control access based on user name or user group membership. By controlling access based on user identity, you can apply the appropriate access controls whether the user changes workstations or obtains a different address through DHCP. If you base rules on group membership, user network access changes as users change roles in your organization, moving from one group to another. |
| Show Diagram                                                                          | CANCEL                                                                                                    |

5. Maak indien nodig meer toegangsregels. In deze configuratie wordt een andere toegangsregel

gecreëerd om gebruikers binnen de AnyConnect-gebruikersgroep HTTP toegang tot de Windowsserver te geven.

| Edit Access Rule                                |                                                                                                    | 0 ×                                                                                                    |
|-------------------------------------------------|----------------------------------------------------------------------------------------------------|----------------------------------------------------------------------------------------------------|
| Order Title                                     | Action                                                                                                    |                                                                                                    |
| 2 V AC HTTP Access                              | 🔁 Allow \vee                                                                                                    |                                                                                                    |
| Source/Destination Applications URLs Users Intr | usion Policy <sup>0</sup> File policy <sup>0</sup> Loggi                                                                               | ing                                                                                                    |
| SOURCE                                          | DESTINATION                                                                                                    | · •                                                                                                    |
| Zones + Networks + Ports                        | + Zones                                                                                                    | + Networks + Ports/Protocols +                                                                                                    |
| AnyConnect-Pool                                 | a inside_zone                                                                                                    | 🕤 Inside_Net 🖕 HTTP                                                                                                    |
|                                                 |                                                                                                    |                                                                                                    |
| Show Diagram                                    |                                                                                                    | CANCEL OK                                                                                                    |
| Order Title                                     | Action                                                                                                    |                                                                                                    |
| 2 Y AC HTTP Access                              | Allow ✓                                                                                                    |                                                                                                    |
| Source/Destination Applications URLs Users Intr | usion Policy <sup>9</sup> File policy <sup>9</sup> Loggi                                                                               | ing                                                                                                    |
| AVAILABLE USERS                                 | + the controlling ac                                                                                                    | CCESS FOR USERS AND USER GROUPS                                                                                                    |
|                                                 | address, you can co<br>membership. By cor<br>appropriate access-<br>different address thu<br>network access cha<br>from one group to a | ontrol access based on user name or user group<br>ntrolling access based on user identity, you can apply the<br>controls whether the user changes workstations or obtains a<br>rough DHCP. If you base rules on group membership, user<br>anges as users change roles in your organization, moving<br>another. |
| Show Diagram                                    |                                                                                                    | CANCEL OK                                                                                                    |

6. Controleer de configuratie van de toegangsregel en klik vervolgens op de knop Wijzigingen

rechtsboven in de afbeelding.

| cisco. Firepor                                                                                                    | ver Devic    | e Manager    | Egg<br>Monitoring | Policies | Objects 0   | Device: FTD-3 |                    | 0            | 0    | ) : (    | admin<br>A <i>dministra</i> | itor    |
|----------------------------------------------------------------------------------------------------|--------------|--------------|-------------------|----------|-------------|---------------|--------------------|--------------|------|----------|-----------------------------|---------|
| 🕫 Security P                                                                                                    | olicies      |              |                   |          |             |               |                    |              |      |          |                             |         |
| $\Box \rightarrow \bigcirc$ SSL Decryption $\rightarrow \oslash$ Identity $\rightarrow \bigcirc$ Security Intelligence $\rightarrow \oslash$ NAT $\rightarrow \oslash$ Access Control $\rightarrow \circledast$ Intrusion |              |              |                   |          |             |               |                    |              |      |          |                             |         |
| 2 rules                                                                                                    |              |              |                   |          |             |               | Q Search           |              |      |          | 0                           | +       |
|                                                                                                    |              | SOURCE       |                   |          | DESTINATION |               |                    |              |      |          |                             |         |
| * NAME                                                                                                    | ACTION       | ZONES        | NETWORKS          | PORTS    | ZONES       | NETWORKS      | PORTS/PROTO_       | APPLICATIONS | UNLS | USERS    |                             | ACTIONS |
| > 1 AC RDP Access                                                                                                    | Allow        | outside_zone | AnyConnect-Pool   | ANY      | inside_zone | Inside_Net    | RDP-TCP<br>RDP-UDP | ANY          | ANY  | AnyConne | Ф.С.                        |         |
| > 2 AC HTTP Acces                                                                                                    | n<br>Allow   | outside_zone | AnyConnect-Pool   | ANY      | inside_zone | Inside_Net    | HTTP               | ANY          | ANY  | AnyConne | Ф.С.                        |         |
| Default Action A                                                                                                    | ccess Contro | 😑 Block 🛛 🖏  | ₽                 |          |             |               |                    |              |      |          |                             |         |

7. Controleer de wijzigingen en klik vervolgens op Nu implementeren.

| Pe                                                                                                    | nding Changes                                                                        |                                                                                                    | 0     | ×      |
|----------------------------------------------------------------------------------------------------|--------------------------------------------------------------------------------------|----------------------------------------------------------------------------------------------------|-------|--------|
| <ul> <li>↓</li> <li>↓</li></ul> | ast Deployment Completed Successfully<br>8 Apr 2020 01:35 PM. See Deployment History |                                                                                                    |       |        |
|                                                                                                    | Deployed Version (28 Apr 2020 01:35 PM)                                              | Pending Version C LEGEND Removed                                                                                            | Added | Edited |
| 0                                                                                                    | Access Rule Added: AC HTTP Access                                                    |                                                                                                    |       | ^      |
|                                                                                                    |                                                                                      | users[0].name: AnyConnect Users<br>logFiles: false<br>eventLogAction: LOG_NONE<br>ruleId: 268435467<br>name: AC HTTP Access |       |        |
|                                                                                                    | sourceZones:                                                                         |                                                                                                    |       |        |
|                                                                                                    | destinationZones:                                                                    | outside_zone                                                                                                    |       |        |
|                                                                                                    | -                                                                                    | inside_zone                                                                                                    |       |        |
|                                                                                                    | sourceNetworks:                                                                      |                                                                                                    |       |        |
|                                                                                                    | -                                                                                    | AnyConnect-Pool                                                                                                    |       |        |
|                                                                                                    | destinationNetworks:                                                                 |                                                                                                    |       |        |
|                                                                                                    | -                                                                                    | Inside_Net                                                                                                    |       |        |
|                                                                                                    | destinationPorts:                                                                    | HTTP                                                                                                    |       |        |
|                                                                                                    | users[0].identitySource:                                                             |                                                                                                    |       |        |
|                                                                                                    | -                                                                                    | LAB-AD                                                                                                    |       |        |
|                                                                                                    |                                                                                      |                                                                                                    |       |        |
| 0                                                                                                    | Access Pula Added: AC PDP Access                                                     |                                                                                                    |       | ~      |
| 0                                                                                                    | ACCess Rule Audeu, AC RDF ACCess                                                     |                                                                                                    |       |        |
| м                                                                                                    | RE ACTIONS Y                                                                         | CANCEL DEPLOY NO                                                                                                    | w     | ~      |

## Verifiëren

Gebruik dit gedeelte om te bevestigen dat de configuratie correct werkt.

### Eindconfiguratie

#### AAA-configuratie

show running-configuration aaa-server

dn ftd.admin@example.com server-type auto-detect

AnyConnect configureren

> show running-config webvpn webvpn enable outside http-headers hsts-server enable max-age 31536000 include-sub-domains no preload hsts-client enable x-content-type-options x-xss-protection content-security-policy anyconnect image disk0:/anyconnpkgs/anyconnect-linux64-4.7.03052-webdeploy-k9.pkg 1 anyconnect image disk0:/anyconnpkgs/anyconnect-win-4.7.03052-webdeploy-k9.pkg 2 anyconnect enable tunnel-group-list enable cache disable error-recovery disable > show running-config tunnel-group tunnel-group General type remote-access tunnel-group General general-attributes address-pool AnyConnect-Pool authentication-server-group LAB-AD tunnel-group General webvpn-attributes group-alias General enable > show running-config group-policy group-policy DfltGrpPolicy attributes vpn-tunnel-protocol ssl-client split-tunnel-policy tunnelspecified split-tunnel-network-list value DfltGrpPolicy|splitAcl webvpn anyconnect ssl dtls none > show running-config ssl ssl trust-point FTD-3-Manual outside

aaa-server LAB-AD protocol ldap realm-id 7 aaa-server LAB-AD host win2016.example.com serverport 389 ldap-base-dn DC=example,DC=com ldap-scope subtree ldap-login-password \*\*\*\*\* ldap-login-

Connect met AnyConnect en controleer beleidsregels voor toegangscontrole

| S Cisco AnyCo | VPN:<br>Contacting ftd3.4                   | example.co  | ent -                                          | Conr                               | nect        |        |   |
|---------------|---------------------------------------------|-------------|------------------------------------------------|------------------------------------|-------------|--------|---|
| ¢ (i)         |                                             | S Cisco     | o AnyConne<br>Group:<br>Username:<br>Password: | ct   ftd3.e<br>General<br>it.admin | example.com | ~      | × |
|               |                                             |             |                                                |                                    | ОК          | Cancel |   |
| S Cisco AnyCo | nnect Secure M                              | obility Cli | ent -                                          | -                                  | ×           |        |   |
|               | VPN:<br>Connected to ftd<br>ftd3.example.co | 13.example  | .com.                                          | Discor                             | nect        |        |   |
| 00:00:14      |                                             |             |                                                |                                    | IPv4        |        |   |
| <b>Q</b> ()   |                                             |             |                                                |                                    |             |        |   |

Gebruiker IT Admin is in de groep AnyConnect Admins die RDP-toegang tot de Windows Server heeft, maar heeft geen toegang tot HTTP. Als u een RDP- en Firefox-sessie naar deze server opent, verifieert u dat deze gebruiker de server alleen kan benaderen via RDP.

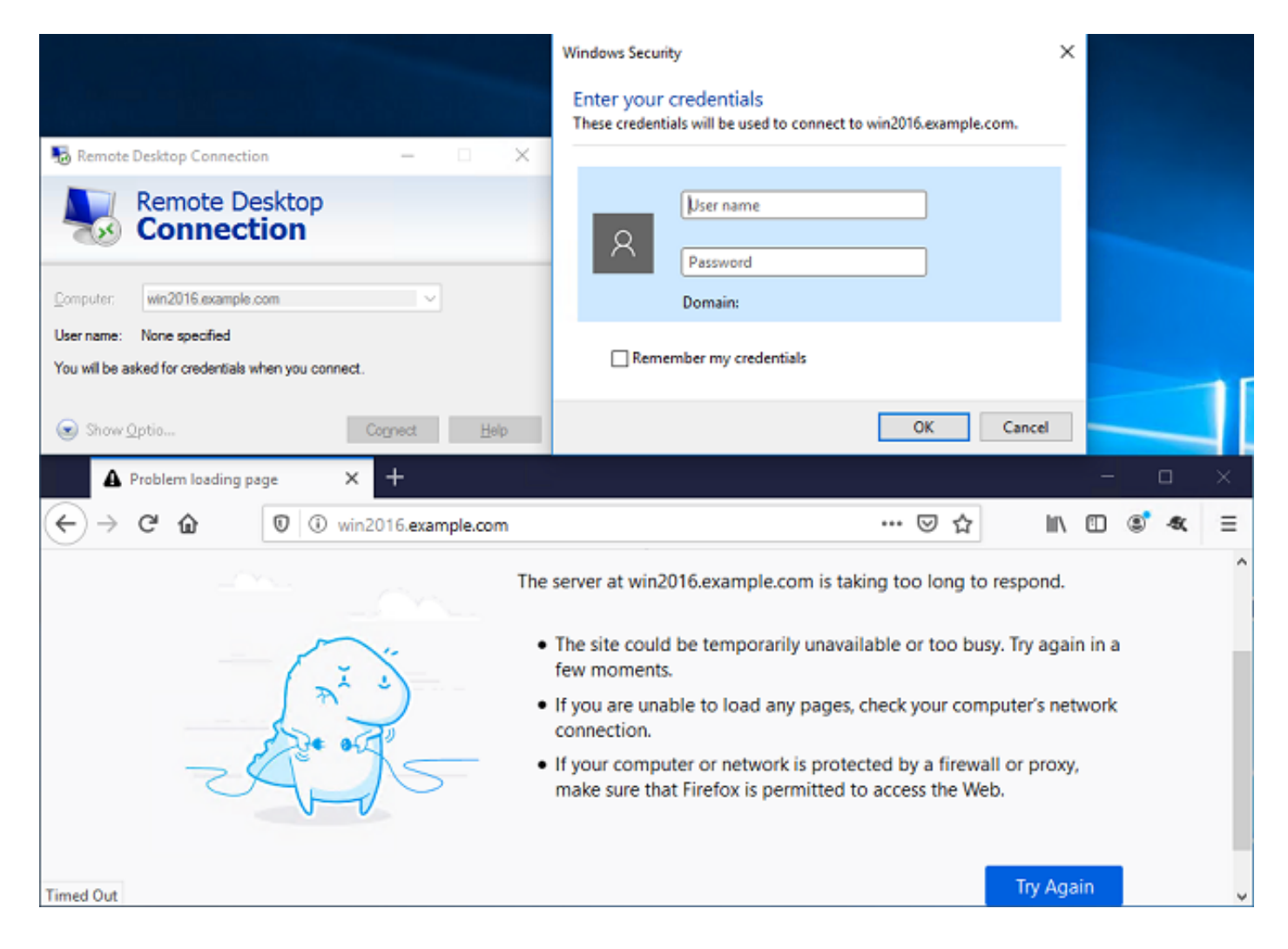

Als u inlogt bij een Test-gebruiker die in de groep AnyConnect-gebruikers is die HTTP-toegang maar geen RDP-toegang hebben, kunt u controleren of de regels voor het toegangscontrolebeleid van kracht worden.

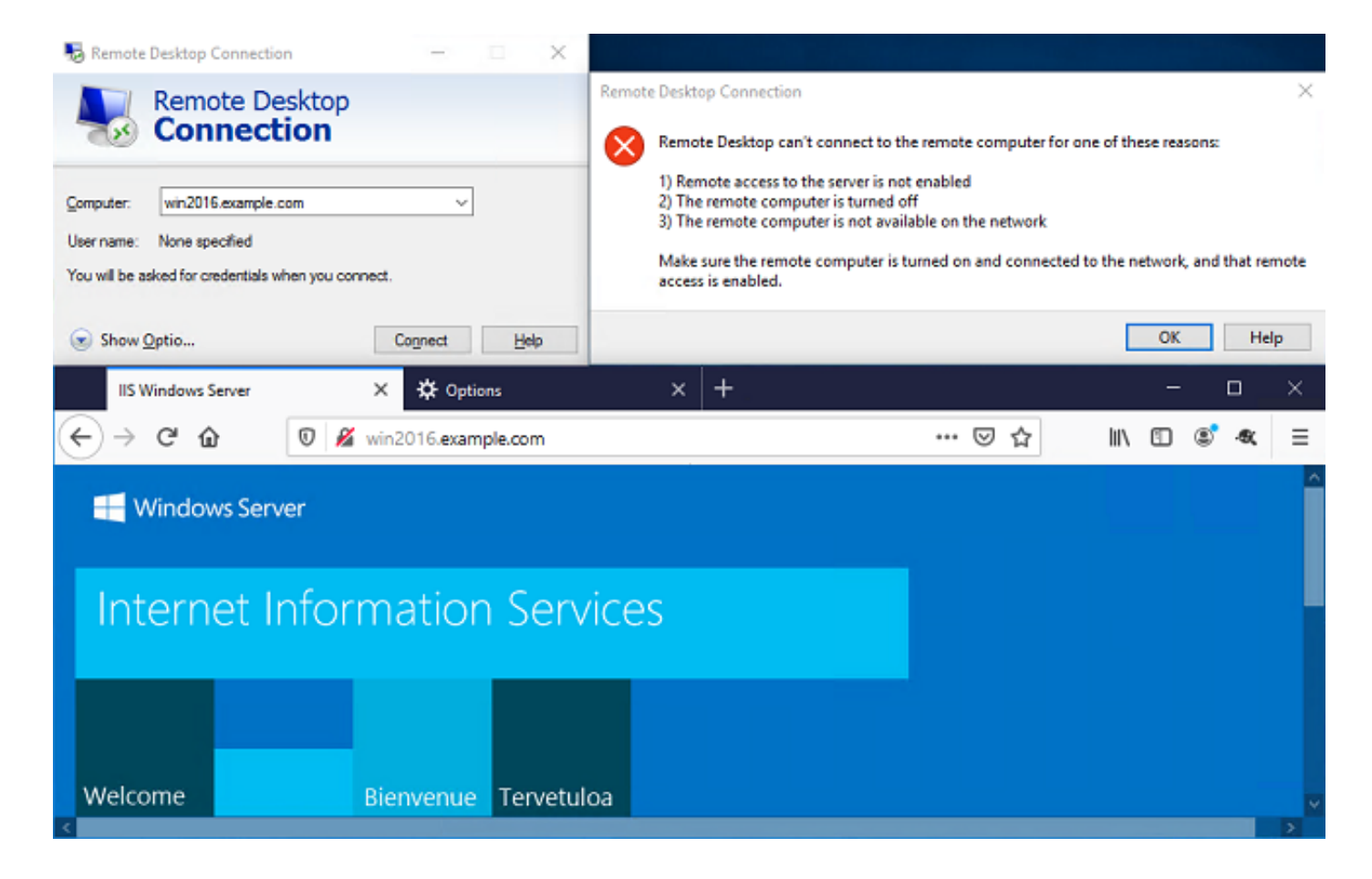

## Problemen oplossen

Gebruik dit gedeelte om te bevestigen dat de configuratie correct werkt.

### Debugs

Dit debug kan in een diagnostische CLI worden uitgevoerd om problemen met de authenticatie aan de LMP op te lossen: **debug Idap 255**.

Om problemen met betrekking tot de identiteit van gebruikers op te lossen, **kan** het **systeem** de **ondersteuning van firewalls** en **het debug** van **firewalls** in Engels worden uitgevoerd om te bepalen waarom verkeer onverwachts is toegestaan of geblokkeerd.

#### Werkopbalkkaarten

```
[53] Session Start
[53] New request Session, context 0x00002b1d13f4bbf0, reqType = Authentication
[53] Fiber started
[53] Creating LDAP context with uri=ldap://192.168.1.1:389
[53] Connect to LDAP server: ldap://192.168.1.1:389, status = Successful
[53] supportedLDAPVersion: value = 3
[53] supportedLDAPVersion: value = 2
[53] LDAP server 192.168.1.1 is Active directory
[53] Binding as ftd.admin@example.com
[53] Performing Simple authentication for ftd.admin@example.com to 192.168.1.1
[53] LDAP Search:
Base DN = [DC=example,DC=com]
Filter = [sAMAccountName=it.admin]
```

```
Scope
              = [SUBTREE]
[53] User DN = [CN=IT Admin, CN=Users, DC=example, DC=com]
[53] Talking to Active Directory server 192.168.1.1
[53] Reading password policy for it.admin, dn:CN=IT Admin, CN=Users, DC=example, DC=com
[53] Read bad password count 6
[53] Binding as it.admin
[53] Performing Simple authentication for it.admin to 192.168.1.1
[53] Processing LDAP response for user it.admin
[53] Message (it.admin):
[53] Authentication successful for it.admin to 192.168.1.1
[53] Retrieved User Attributes:
      objectClass: value = top
[53]
[53]
       objectClass: value = person
[53]
       objectClass: value = organizationalPerson
[53]
       objectClass: value = user
      cn: value = IT Admin
[53]
[53]
      sn: value = Admin
[53]
      givenName: value = IT
[53]
      distinguishedName: value = CN=IT Admin,CN=Users,DC=example,DC=com
      instanceType: value = 4
[53]
       whenCreated: value = 20200421025811.0Z
[53]
       whenChanged: value = 20200421204622.0Z
[53]
[53]
       displayName: value = IT Admin
      uSNCreated: value = 25896
[53]
[53]
      memberOf: value = CN=AnyConnect Admins,CN=Users,DC=example,DC=com
[53]
      uSNChanged: value = 26119
      name: value = IT Admin
[53]
[53]
       objectGUID: value = &...J..O..2w...c
[53]
       userAccountControl: value = 512
[53]
      badPwdCount: value = 6
      codePage: value = 0
[53]
[53]
      countryCode: value = 0
      badPasswordTime: value = 132320354378176394
[53]
[53]
      lastLogoff: value = 0
[53]
      lastLogon: value = 0
[53]
       pwdLastSet: value = 132319114917186142
      primaryGroupID: value = 513
[53]
      objectSid: value = .....{I...;....j...
[53]
[53]
      accountExpires: value = 9223372036854775807
[53]
      logonCount: value = 0
[53]
      sAMAccountName: value = it.admin
      sAMAccountType: value = 805306368
[53]
[53]
       userPrincipalName: value = it.admin@example.com
[53]
       objectCategory: value = CN=Person, CN=Schema, CN=Configuration, DC=example, DC=com
[53]
       dSCorePropagationData: value = 1601010100000.0Z
[53]
       lastLogonTimestamp: value = 132319755825875876
[53] Fiber exit Tx=515 bytes Rx=2659 bytes, status=1
[53] Session End
```

#### Kan geen verbinding met LDAP-server opzetten

```
[-2147483611] Session Start
[-2147483611] New request Session, context 0x00007f9e65ccdc40, reqType = Authentication
[-2147483611] Fiber started
[-2147483611] Creating LDAP context with uri=ldap://171.16.1.1:389
[-2147483611] Connect to LDAP server: ldap://172.16.1.1:389, status = Failed
[-2147483611] Unable to read rootDSE. Can't contact LDAP server.
[-2147483611] Fiber exit Tx=0 bytes Rx=0 bytes, status=-2
[-2147483611] Session End
```

Potentiële oplossingen:

- Controleer de routing en zorg ervoor dat de FTD een antwoord van de LDAP-server ontvangt.
- Als LDAPS of STARTTLS wordt gebruikt, zorg er dan voor dat het juiste basiscertificaat van CA is vertrouwd zodat de SSL-handdruk met succes kan worden voltooid.
- Controleer dat het juiste IP-adres en de juiste poort worden gebruikt. Als een hostname wordt gebruikt, controleer of DNS in staat is om deze op het juiste IP-adres op te lossen

#### Vastlegging ISDN en/of wachtwoord niet correct

```
[-2147483615] Session Start
[-2147483615] New request Session, context 0x00007f9e65ccdc40, reqType = Authentication
[-2147483615] Fiber started
[-2147483615] Creating LDAP context with uri=ldap://192.168.1.1:389
[-2147483615] Connect to LDAP server: ldap://192.168.1.1:389, status = Successful
[-2147483615] defaultNamingContext: value = DC=example,DC=com
[-2147483615] supportedLDAPVersion: value = 3
[-2147483615] supportedLDAPVersion: value = 2
[-2147483615] LDAP server 192.168.1.1 is Active directory
[-2147483615] supportedSASLMechanisms: value = GSSAPI
[-2147483615] supportedSASLMechanisms: value = GSS-SPNEGO
[-2147483615] supportedSASLMechanisms: value = EXTERNAL
[-2147483615] supportedSASLMechanisms: value = DIGEST-MD5
[-2147483615] Binding as ftd.admin@example.com
[-2147483615] Performing Simple authentication for ftd.admin@example.com to 192.168.1.1
[-2147483615] Simple authentication for ftd.admin@example.com returned code (49) Invalid
credentials
[-2147483615] Failed to bind as administrator returned code (-1) Can't contact LDAP server
[-2147483615] Fiber exit Tx=186 bytes Rx=744 bytes, status=-2
[-2147483615] Session End
```

Potentiële oplossing: Controleer dat de inlognaam en het inlogwachtwoord correct zijn ingesteld. Dit kan op de AD server met **Idp.exe** worden geverifieerd. Om te verifiëren dat een account met succes kan verbinden met het gebruik van Idp, navigeer deze stappen:

1. Druk op Win+R op de AD-server en zoek naar Idp.exe.

| 💷 Run         | ×                                                                                                    |
|---------------|----------------------------------------------------------------------------------------------------|
|               | Type the name of a program, folder, document, or Internet resource, and Windows will open it for you. |
| <u>O</u> pen: | ldp.exe 🗸                                                                                             |
|               | OK Cancel <u>B</u> rowse                                                                              |

2. Klik op **Connection > Connect...** zoals in de afbeelding wordt weergegeven.

| 🔝 Ldp                                         | _ |     | × |
|-----------------------------------------------|---|-----|---|
| Connection Browse View Options Utilities Help |   |     |   |
| Connect                                       |   |     |   |
| Bind Ctrl+B                                   |   |     |   |
| Disconnect                                    |   |     |   |
| New Ctrl+N                                    |   |     |   |
| Save As                                       |   |     |   |
| Evit                                          |   |     |   |
|                                               |   |     |   |
|                                               |   |     |   |
|                                               |   |     |   |
|                                               |   |     |   |
|                                               |   |     |   |
|                                               |   |     |   |
|                                               |   |     |   |
|                                               |   |     |   |
|                                               |   |     |   |
|                                               |   |     |   |
|                                               |   |     |   |
|                                               |   | NUM |   |

3. Specificeer localhost voor de server en de juiste poort en klik vervolgens op OK.

| Connect         |           | ×              |
|-----------------|-----------|----------------|
| <u>S</u> erver: | localhost |                |
| Port:           | 389       | Connectionless |
| <u>0</u> K      |           | <u>C</u> ancel |

4. De rechterkolom geeft de tekst weer die een goede verbinding aangeeft. Klik op **Connection > Bind...** zoals in de afbeelding wordt weergegeven.

| 🔝 Idap://w                                               | /in2016.ex | ample.co | om/DC | = example, DC                                                                                                    | =com                                                                                                    |                                                                                                    | _                                                                                                    |                                                                 | $\times$ |
|----------------------------------------------------------|------------|----------|-------|----------------------------------------------------------------------------------------------------|----------------------------------------------------------------------------------------------------|----------------------------------------------------------------------------------------------------|----------------------------------------------------------------------------------------------------|-----------------------------------------------------------------|----------|
| Connection                                               | Browse     | View     | Optio | ns Utilities                                                                                                    | Help                                                                                                    |                                                                                                    |                                                                                                    |                                                                 |          |
| Conne<br>Bind<br>Discon<br>New<br>Save<br>Save A<br>Exit | ct<br>nect | Ctrl+B   |       | Id = Idap_op<br>Established<br>Retrieving b<br>Getting 1 en<br>Dn: (RootD<br>configu<br>CN=<br>current<br>Tim<br>defaultM<br>dnsHos<br>domainf<br>dsServi<br>Set<br>Firs<br>Nan<br>con<br>forestFo<br>highest(<br>isGlobal<br>isSynch | en ("localho<br>connection<br>ase DSA in<br>tries:<br>SE)<br>rationNamin<br>=Configurati<br>Time: 5/1/20<br>e;<br>VamingConte<br>tName: win<br>ControllerFu<br>Functionality<br>iceName: CP<br>tings,CN=W<br>st-Site-<br>me,CN=Sites<br>n;<br>unctionality:<br>CommittedU<br>ICatalogRea<br>pronized: TF<br>viceName: C | st", 389);<br><u>to localhost.</u><br>formation<br>gContext:<br>ion,DC=examp<br>20 4:16:55 PM<br>ext: DC=exam<br>2016.example<br>inctionality: 7 =<br>/: 7 = ( WIN201<br>N=NTDS<br>IN2016,CN=Se<br>s,CN=Configur<br>: 7 = ( WIN2010<br>SN: 13410;<br>idy: TRUE;<br>RUE;<br>example.com: | le,DC=c<br>1 Easter<br>ple,DC=c<br>.com;<br>= ( WIN2<br>16 );<br>ervers,C<br>ation,DC<br>6 );<br>win2016 | om;<br>n Daylight<br>com;<br>016 );<br>N=Default-<br>2=example, | DC=      |
|                                                          |            |          |       |                                                                                                    |                                                                                                    |                                                                                                    |                                                                                                    |                                                                 |          |

5. Selecteer **Eenvoudig** Bind, en specificeer vervolgens de naam en het wachtwoord van de directory-account. Klik op **OK**.

| Bind                                                                      | ×                                                                                 |
|---------------------------------------------------------------------------|-----------------------------------------------------------------------------------|
| <u>U</u> ser:                                                             | ftd.admin@example.com                                                             |
| <u>P</u> assword:<br>Domain:                                              | •••••                                                                             |
| Bind type<br>Bind as <u>c</u> u<br>Bind with o<br>Simple bind<br>Advanced | rrently logged on user<br>redentials<br>(DIGEST)<br>affic after bind<br>Cancel OK |

Met een succesvolle bind, zal ldp verklaard als gebruikersnaam DOMAIN\tonen.

| 🔐 Idap://w | in2016.exa | mple.co | om/DC=ex | ample,DC                                                                                 | =com                                                                                                    |                                                                                                    | —                                                                                                    |                                                                                                  | ×                                  |   |
|------------|------------|---------|----------|------------------------------------------------------------------------------------------|----------------------------------------------------------------------------------------------------|----------------------------------------------------------------------------------------------------|----------------------------------------------------------------------------------------------------|--------------------------------------------------------------------------------------------------|------------------------------------|---|
| Connection | Browse     | View    | Options  | Utilities                                                                                | Help                                                                                                    |                                                                                                    |                                                                                                    |                                                                                                  |                                    |   |
|            |            |         |          | 1.2.<br>1.2.<br>1.2.<br>supporte<br>Max<br>Max<br>Max<br>Max<br>Max<br>Max<br>Max<br>Max | 840.11355<br>840.11355<br>840.11355<br>edLDAPPol<br>PercentDir<br>ReceiveBu<br>Connection<br>BatchRetu<br>DirSyncDu<br>ResultSets<br>ResultSets<br>ResultSets<br>ValRange;<br>edLDAPVe<br>edSASLMe<br>EGO; EXTE | 6.1.4.2255;<br>6.1.4.2256;<br>6.1.4.2309;<br>icies (20): Ma<br>SyncReques<br>offer; InitRecons; MaxConn<br>rnMessages<br>iration; MaxT<br>Size; MinReso<br>PerConn; Ma<br>MaxValRang<br>/Limit; Syster<br>rsion (2): 3;<br>echanisms (4<br>ERNAL; DIGE<br>_s(Id, 'ftd.ad | axPooIThr<br>sts; MaxDa<br>vTimeout;<br>IdleTime; I<br>; MaxQue<br>empTable<br>ultSets;<br>axNotificat<br>geTransiti<br>mMemoryL<br>2;<br>): GSSAP<br>ST-MD5;<br>min@exan<br>min'. | eads;<br>atagramR<br>MaxPage:<br>ryDuratio<br>Size;<br>tionPerCo<br>ve;<br>.imitPerce<br>I; GSS- | ecv;<br>Size;<br>n;<br>nn;<br>ent; | ~ |
| Ready      |            |         |          |                                                                                          |                                                                                                    |                                                                                                    |                                                                                                    |                                                                                                  |                                    |   |

Als u probeert een bestand te binden met een ongeldige gebruikersnaam of een ongeldig wachtwoord, dan levert dit een fout op.

| Idap://win2016.example.com/DC=example,DC=com - |        |      |                                  |                                                                                                    |                                                                                                    |                                                                                                    |                                                                                                    |                                                                                                    | ×  |
|------------------------------------------------|--------|------|----------------------------------|----------------------------------------------------------------------------------------------------|----------------------------------------------------------------------------------------------------|----------------------------------------------------------------------------------------------------|----------------------------------------------------------------------------------------------------|----------------------------------------------------------------------------------------------------|----|
| Connection                                     | Browse | View | Options                          | Utilities                                                                                                    | Help                                                                                                    |                                                                                                    |                                                                                                    |                                                                                                    |    |
|                                                |        |      | r<br>A<br>E<br>S<br>C<br>E<br>ir | Max<br>Max<br>Max<br>Three<br>supporte<br>supporte<br>SPN<br>es = Idap_s<br>unavailable<br>cuthenticate<br>es = Idap_s<br>unavailable<br>rror <49>: I<br>server error<br>comment: Ac<br>rror 0x8009<br>ivalid | ResultSets<br>ResultSets<br>ValRange;<br>adMemoryl<br>edLDAPVer<br>edSASLMed<br>EGO; EXTE<br>imple_bind_<br>>); // v.3<br>ed as: 'EXAI<br>imple_bind_<br>>); // v.3<br>dap_simple<br>: 80090308<br>cceptSecur<br>90308 The t | ize; MinResi<br>PerConn; Ma<br>MaxValRang<br>Limit; Syster<br>sion (2): 3; 2<br>chanisms (4<br>RNAL; DIGE<br>_s(Id, 'ftd.ad<br>MPLE\ftd.adr<br>_s(Id, 'wrong<br>_bind_s() fa<br>: LdapErr: D<br>ityContext e<br>token supplie | ultSets;<br>axNotificat<br>geTransition<br>MemoryL<br>2;<br>): GSSAPI<br>ST-MD5;<br>min@exar<br>min@exar<br>min".<br>g@examp<br>ailed: Invali<br>SID-0C09<br>rror, data<br>ed to the f | ionPerConn<br>ve;<br>imitPercent<br>; GSS-<br>mple.com',<br>le.com',<br>id Credentia<br>042A,<br>52e, v3839<br>unction is | ls |
| Ready                                          |        |      | ļ                                |                                                                                                    |                                                                                                    |                                                                                                    |                                                                                                    |                                                                                                    | ¥  |

#### LDAP Server kan geen gebruikersnaam vinden

```
[-2147483612] Session Start
[-2147483612] New request Session, context 0x00007f9e65ccdc40, reqType = Authentication
[-2147483612] Fiber started
[-2147483612] Creating LDAP context with uri=ldap://192.168.1.1:389
[-2147483612] Connect to LDAP server: ldap://192.168.1.1:389, status = Successful
[-2147483612] supportedLDAPVersion: value = 3
[-2147483612] supportedLDAPVersion: value = 2
[-2147483612] LDAP server 192.168.1.1 is Active directory
[-2147483612] Binding as ftd.admin@example.com
[-2147483612] Performing Simple authentication for ftd.admin@example.com to 192.168.1.1
[-2147483612] LDAP Search:
       Base DN = [dc=example,dc=com]
       Filter = [samaccountname=it.admi]
       Scope
              = [SUBTREE]
[-2147483612] Search result parsing returned failure status
[-2147483612] Talking to Active Directory server 192.168.1.1
[-2147483612] Reading password policy for it.admi, dn:
[-2147483612] Binding as ftd.admin@example.com
[-2147483612] Performing Simple authentication for ftd.admin@example.com to 192.168.1.1
[-2147483612] Fiber exit Tx=456 bytes Rx=1082 bytes, status=-1
[-2147483612] Session End
```

Potentiële oplossing: Controleer dat AD de gebruiker kan vinden met de zoekopdracht die door de FTD wordt uitgevoerd. Dit kan ook met ldp.exe worden gedaan.

1. Nadat u met succes hebt binden, navigeer dan naar **Beeld > Boom** zoals in de afbeelding.

| Idap://win2016.example.com/DC=example,DC=com                                                                                                    |        |      |                                             |                                                                                                    |      |        |                                                   | · [       |   | × |
|----------------------------------------------------------------------------------------------------|--------|------|---------------------------------------------|----------------------------------------------------------------------------------------------------|------|--------|---------------------------------------------------|-----------|---|---|
| Connection                                                                                                    | Browse | View | / Option                                    | s Utilities                                                                                                    | Help |        |                                                   |           |   |   |
|                                                                                                    |        | ~    | Tree<br>Enterprise<br>Status Ba<br>Set Font | e Configurat<br>r                                                                                                    | ion  | Ctrl+T | AaxPoo<br>sts; Ma<br>svTime<br>nktleTin<br>s; Max | v;<br>re; |   |   |
|                                                                                                    |        |      |                                             | s; MaxQueryDuratio<br>MaxDirSyncDuration; MaxTempTableSize;<br>MaxResultSetSize; MinResultSets;<br>MaxResultSetsPerConn; MaxNotificationPerCo<br>MaxValRange; MaxValRangeTransitive;<br>ThreadMemoryLimit; SystemMemoryLimitPerce<br>supportedLDAPVersion (2): 3; 2;<br>supportedSASLMechanisms (4): GSSAPI; GSS-<br>SPNEGO; EXTERNAL; DIGEST-MD5; |      |        |                                                   |           |   |   |
| <br>res = Idap_simple_bind_s(Id, 'ftd.admin@example.com',<br><unavailable>); // v.3<br/>Authenticated as: 'EXAMPLE\ftd.admin'.<br/></unavailable> |        |      |                                             |                                                                                                    |      |        |                                                   | .com',    | ~ |   |
|                                                                                                    |        |      |                                             |                                                                                                    |      |        |                                                   |           |   |   |

2. Specificeer de Base DN die op de FTD is geconfigureerd en klik vervolgens op **OK**.

| Tree View                 | ×  |
|---------------------------|----|
| BaseDN: DC=example,DC=com | ~  |
| Cancel                    | ОК |

3. Klik met de rechtermuisknop op de Base DN en klik vervolgens op Zoeken zoals in de afbeelding.

| 🔝 Idap://win2016.examp | – 🗆 ×                                                                                                    | <                                                                       |                                                                                                    |   |
|------------------------|----------------------------------------------------------------------------------------------------|-------------------------------------------------------------------------|----------------------------------------------------------------------------------------------------|---|
| Connection Browse V    | iew Options Utilities                                                                                                    | Help                                                                    |                                                                                                    |   |
| DC=example,DC=com      | Search<br>Virtual List View<br>Delete<br>Modify<br>Modify DN<br>Add child<br>Compare<br>Advanced<br>Copy DN<br>Copy<br>Select all<br>Clear output | Ctrl+S<br>Ctrl+D<br>Ctrl+M<br>Ctrl+R<br>Ctrl+A<br>><br>Ctrl+C<br>Ctrl+C | cipals,DC=example,DC=com;<br>11D2B9AA00C04F79F805:CN<br>=example,DC=com;<br>11D297C400C04FD8D5CD:C<br>=example,DC=com;<br>11D1ADED00C04FD8D5CD:C<br>=example,DC=com;<br>11D1AAED00C04FD8D5CD:C<br>ole,DC=com;<br>11D1AA4B00C04FD7D83A:O<br>s,DC=example,DC=com;<br>11D1ADED00C04FD8D5CD:C<br>ample,DC=com;<br>311D1ADED00C04FD8D5CD:C<br>e,DC=com;<br>0 3:43:59 PM Eastern Daylight<br>2:41:57 PM Eastern Daylight | ~ |
| Create a new document  |                                                                                                    |                                                                         |                                                                                                    |   |

4. Specificeer dezelfde basisDB-, filter- en toepassingswaarden als in de uiteinden. In dit voorbeeld:

- Base DN: dc=voorbeeld, dc=com
- Filteren: samaccountname=it.admi
- Toepassingsgebied:SUBTREE

| 🟠 Idap://w      | n2016.example.com/DC=example,DC=com                                                      | – 🗆 ×                                                                         |   |
|-----------------|------------------------------------------------------------------------------------------|-------------------------------------------------------------------------------|---|
| Connection      | Browse View Options Utilities Help                                                       |                                                                               |   |
| Search          | ×                                                                                        | C=example,DC=com;<br>68811D1ADED00C04FD8D5CD:C                                | ^ |
| Base DN:        | DC=example,DC=com ~                                                                      | 58811D1ADED00C04FD8D5CD:C                                                     |   |
| Filter:         | sAMAccountName=it.admi ~                                                                 | ample,DC=com;<br>D211D1AA4B00C04FD7D83A:O                                     |   |
| Scope<br>O Base | One Level Subtree                                                                        | lers,DC=example,DC=com;<br>58811D1ADED00C04FD8D5CD:C<br>example,DC=com;       |   |
| Attributes:     | objectClass;name;description;canonicalName ~                                             | 68811D1ADED00C04FD8D5CD:C<br>nple,DC=com;<br>1020 3:43:59 PM Eastern Daylight |   |
| Options         | Run Close                                                                                | )20 2:41:57 PM Eastern Daylight                                               |   |
|                 | <br>***Searching<br>Idap_search_s(Id, "DC=<br>"sAMAccountName=it.a<br>Getting 0 entries: | =example,DC=com", 2,<br>admi", attrList, 0, &msg)                             | ~ |
| Ready           |                                                                                          |                                                                               |   |

ldp vindt 0 items vanwege het feit dat er geen gebruikersaccount is met **samaccountname=it.admi** onder Base DN dc=voorbeeld,dc=com.

Het opnieuw proberen met de juiste **samaccountname=it.admin** toont een ander resultaat. Idp vindt 1 ingang onder Base DN dc=voorbeeld, dc=com en drukt die gebruiker DNA af.

| 🔐 Idap://w                  | in2016.example.     | com/DC=ex            | ample,DC:                                                                                                    | =com                                                                                  |                                                | - □ >                                                                                                    | <      |
|-----------------------------|---------------------|----------------------|----------------------------------------------------------------------------------------------------|---------------------------------------------------------------------------------------|------------------------------------------------|----------------------------------------------------------------------------------------------------|--------|
| Connection                  | Browse View         | Options              | Utilities                                                                                                    | Help                                                                                  |                                                |                                                                                                    |        |
| Search                      |                     |                      |                                                                                                    |                                                                                       | $\times$                                       | 58811D1ADED00C04FD8D5CD:C<br>DC=example,DC=com;                                                                         | ^      |
| Base <u>D</u> N:<br>Filter: | DC=example,DC       | C=com<br>ne=it.admin |                                                                                                    |                                                                                       | ~                                              | 58811D1ADED00C04FD8D5CD:C<br>ample,DC=com;<br>D211D1AA4B00C04FD7D83A:C<br>lers DC=example DC=com;                       | )<br>) |
| Scope                       | O <u>O</u> ne Level | ● <u>S</u> ubtree    | e                                                                                                    |                                                                                       |                                                | 58811D1ADED00C04FD8D5CD:C<br>example,DC=com;<br>68811D1ADED00C04FD8D5CD:C<br>mple DC=com;                               | 2      |
| <u>A</u> ttributes:         | objectClass;nam     | e;descriptior        | n;canonicalN                                                                                                    | lame                                                                                  | $\sim$                                         | 020 3:43:59 PM Eastern Dayligh                                                                                          | t      |
| Options                     |                     | <u>R</u> un          |                                                                                                    | <u>C</u> lose                                                                         |                                                | )20 2:41:57 PM Eastern Daylight                                                                                         |        |
|                             |                     | k<br>G<br>D          | **Searching<br>dap_search<br>sAMAccour<br>Setting 1 ent<br>On: CN=IT A<br>canonica<br>name: IT<br>objectCla<br>user | I<br>_s(Id, "I<br>ntName=<br>tries:<br>Admin,(<br>alName:<br>Admin;<br>ass (4):<br>r; | DC=e<br>=it.ad<br>C <b>N=U</b><br>exar<br>top; | min", attrList, 0, &msg)<br><b>Isers,DC=example,DC=com</b><br>mple.com/Users/IT Admin;<br>person; organizationalPerson; |        |
| Ready                       |                     |                      |                                                                                                    |                                                                                       |                                                |                                                                                                    |        |

#### Onjuist wachtwoord voor gebruikersnaam

```
[-2147483613] Session Start
[-2147483613] New request Session, context 0x00007f9e65ccdc40, reqType = Authentication
[-2147483613] Fiber started
[-2147483613] Creating LDAP context with uri=ldap://192.168.1.1:389
[-2147483613] Connect to LDAP server: ldap://192.168.1.1:389, status = Successful
[-2147483613] supportedLDAPVersion: value = 3
[-2147483613] supportedLDAPVersion: value = 2
[-2147483613] LDAP server 192.168.1.1 is Active directory
[-2147483613] Binding as ftd.admin@example.com
[-2147483613] Performing Simple authentication for ftd.admin@example.com to 192.168.1.1
[-2147483613] LDAP Search:
       Base DN = [dc=example,dc=com]
        Filter = [samaccountname=it.admin]
               = [SUBTREE]
        Scope
[-2147483613] User DN = [CN=IT Admin, CN=Users, DC=example, DC=com]
[-2147483613] Talking to Active Directory server 192.168.1.1
[-2147483613] Reading password policy for it.admin, dn:CN=IT Admin,CN=Users,DC=example,DC=com
[-2147483613] Read bad password count 0
[-2147483613] Binding as it.admin
[-2147483613] Performing Simple authentication for it.admin to 192.168.1.1
```

```
[-2147483613] Simple authentication for it.admin returned code (49) Invalid credentials
[-2147483613] Message (it.admin): 80090308: LdapErr: DSID-0C09042A, comment:
AcceptSecurityContext error, data 52e, v3839
[-2147483613] Invalid password for it.admin
[-2147483613] Fiber exit Tx=514 bytes Rx=2764 bytes, status=-1
[-2147483613] Session End
```

Potentiële oplossing: Controleer dat het wachtwoord van de gebruiker correct is ingesteld en dat het niet is verlopen. Overeenkomstig met de Login DN heeft de FTD een verbinding tegen AD met de geloofsbrieven van de gebruiker. Dit bindt kan ook in ldp worden gedaan om te verifiëren dat de AD dezelfde gebruikersnaam en wachtwoord kan herkennen. De stappen in ldp worden in sectie **Binding vanaf ISDN en/of Wachtwoord onjuist** weergegeven. Bovendien kunnen de logbestanden van het Microsoft Server Event Viewer om een mogelijke reden worden herzien.

#### **Test AAA**

De opdracht van de testserver kan worden gebruikt om een verificatiepoging van de FTD met een specifieke gebruikersnaam en een wachtwoord te simuleren. Dit kan worden gebruikt om te testen op aansluitings- of echtheidsfouten. De opdracht is **test a-server authenticatie [AAA-server] host [AD IP/hostname]**.

```
> show running-configuration aaa-server
aaa-server LAB-AD protocol ldap
realm-id 7
aaa-server LAB-AD host win2016.example.com
server-port 389
ldap-base-dn DC=example,DC=com
ldap-scope subtree
ldap-login-password *****
ldap-login-dn ftd.admin@example.com
server-type auto-detect
> test aaa-server authentication LAB-AD host win2016.example.com
Username: it.admin
Password: *******
INFO: Attempting Authentication test to IP address (192.168.1.1) (timeout: 12 seconds)
INFO: Authentication Successful
```

#### **Packet Capture**

> show capture

Packet Captures kunnen worden gebruikt om bereikbaarheid aan de AD server te verifiëren. Als LDAP-pakketten de FTD verlaten maar er geen respons is, kan dit een routeprobleem aangeven.

Hier volgt een opname die het bidirectionele LDAP-verkeer laat zien:

```
> show route 192.168.1.1
Routing entry for 192.168.1.0 255.255.255.0
Known via "connected", distance 0, metric 0 (connected, via interface)
Routing Descriptor Blocks:
 * directly connected, via inside
    Route metric is 0, traffic share count is 1
> capture AD interface inside match tcp any host 192.168.1.1 eq 389
```

```
capture AD type raw-data interface inside [Capturing - 0 bytes]
 match tcp any host 192.168.1.1 eq ldap
> test aaa-server authentication LAB-AD host win2016.example.com username it.admin password
*****
INFO: Attempting Authentication test to IP address (192.168.1.1) (timeout: 12 seconds)
INFO: Authentication Successful
> show capture
capture AD type raw-data interface inside [Capturing - 10905 bytes]
 match tcp any host 192.168.1.1 eq ldap
> show capture AD
54 packets captured
  1: 23:02:16.770712
                           192.168.1.17.61960 > 192.168.1.1.389: S 3681912834:3681912834(0) win
32768 <mss 1460,nop,nop,timestamp 1061373057 0>
                          192.168.1.1.389 > 192.168.1.17.61960: S 491521506:491521506(0) ack
  2: 23:02:16.772009
3681912835 win 8192 <mss 1460,nop,nop,timestamp 762393884 1061373057>
                      192.168.1.17.61960 > 192.168.1.1.389: . ack 491521507 win 32768
   3: 23:02:16.772039
<nop,nop,timestamp 1061373058 762393884>
   4: 23:02:16.772482
                          192.168.1.17.61960 > 192.168.1.1.389: P 3681912835:3681912980(145)
ack 491521507 win 32768 <nop,nop,timestamp 1061373059 0>
   5: 23:02:16.772924
                      192.168.1.1.389 > 192.168.1.17.61960: P 491521507:491522141(634) ack
3681912980 win 65160 <nop,nop,timestamp 762393885 1061373059>
   6: 23:02:16.772955
                          192.168.1.17.61960 > 192.168.1.1.389: . ack 491522141 win 32768
<nop,nop,timestamp 1061373059 762393885>
   7: 23:02:16.773428
                          192.168.1.17.61960 > 192.168.1.1.389: P 3681912980:3681913024(44)
ack 491522141 win 32768 <nop,nop,timestamp 1061373060 0>
                         192.168.1.1.389 > 192.168.1.17.61960: P 491522141:491522163(22) ack
  8: 23:02:16.775030
3681913024 win 65116 <nop,nop,timestamp 762393887 1061373060>
  9: 23:02:16.775075 192.168.1.17.61960 > 192.168.1.1.389: . ack 491522163 win 32768
<nop, nop, timestamp 1061373061 762393887>
[...]
54 packets shown
```

### Vastlegging Windows Server Event Viewer

Het Event Viewer logt in de AD-serverbus en geeft meer gedetailleerde informatie over waarom er een fout is opgetreden.

1. Zoeken naar en openen het evenementenvenster.

| = | Best match                  |         |  |   |   |     |  |  |  |  |
|---|-----------------------------|---------|--|---|---|-----|--|--|--|--|
| ŵ | Event Viewer<br>Desktop app |         |  |   |   |     |  |  |  |  |
|   | Settings                    |         |  |   |   | >   |  |  |  |  |
|   | 🖄 View ever                 | nt logs |  |   |   |     |  |  |  |  |
|   |                             |         |  |   |   |     |  |  |  |  |
|   |                             |         |  |   |   |     |  |  |  |  |
|   |                             |         |  |   |   |     |  |  |  |  |
|   |                             |         |  |   |   |     |  |  |  |  |
|   |                             |         |  |   |   |     |  |  |  |  |
|   |                             |         |  |   |   |     |  |  |  |  |
|   |                             |         |  |   |   |     |  |  |  |  |
|   |                             |         |  |   |   |     |  |  |  |  |
|   |                             |         |  |   |   |     |  |  |  |  |
|   |                             |         |  |   |   |     |  |  |  |  |
|   |                             |         |  |   |   |     |  |  |  |  |
| ٢ | ē ô                         | ß       |  | 2 | œ | រុជ |  |  |  |  |
|   | event                       |         |  |   |   |     |  |  |  |  |
|   | ρD                          | e       |  | 1 | 2 | 8   |  |  |  |  |

2. Vul Windows uit en klik op Beveiliging. Zoek naar een auditfout met de accountnaam van de gebruiker en controleer de foutinformatie zoals in de afbeelding.

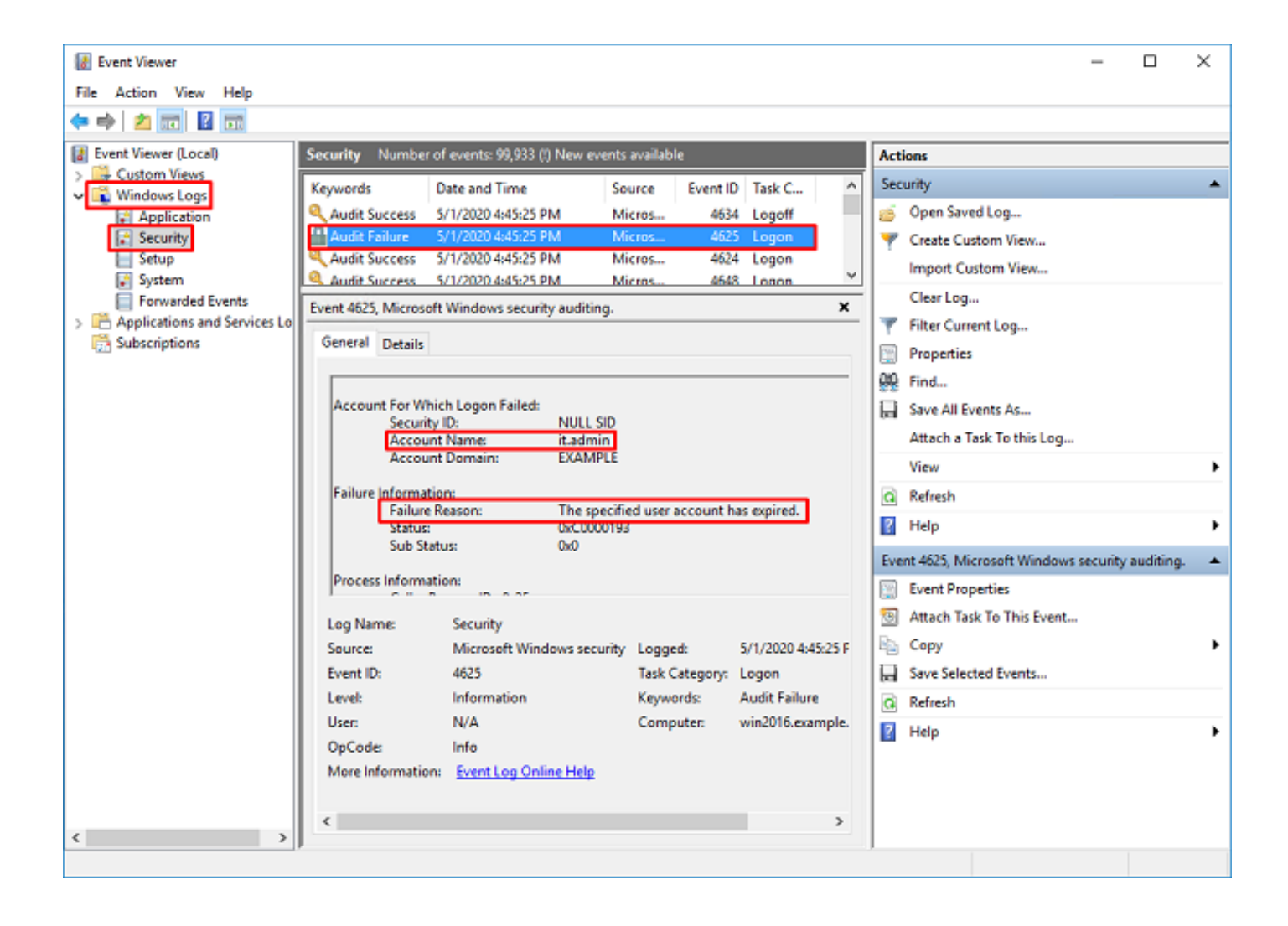

An account failed to log on.

Subject: Security ID:SYSTEM Account Name:WIN2016\$ Account Domain:EXAMPLE Logon ID:0x3E7

Logon Type:3

Account For Which Logon Failed: Security ID:NULL SID Account Name:it.admin Account Domain:EXAMPLE

Failure Information:

Failure Reason: The specified user account has expired. Status: 0xC0000193 Sub Status: 0x0

Process Information: Caller Process ID:0x25c Caller Process Name:C:\Windows\System32\lsass.exe

Network Information: Workstation Name:WIN2016 Source Network Address:192.168.1.17 Source Port:56321